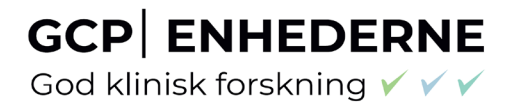

# GOD Klinisk forskning

The Danish GCP Units guide to the Clinical Trials Information System (CTIS)

### Content

| 1 |     | Intr     | oduction                                                                                 | 4  |
|---|-----|----------|------------------------------------------------------------------------------------------|----|
|   | 1.1 | -        | What is CTIS?                                                                            | 4  |
|   | 1.2 | <u>)</u> | Sponsor is responsible for the application via sponsors workspace                        | 5  |
| 2 |     | Hov      | v to Create, Submit and Withdraw an initial Clinical Trial Application (CTA)             | 6  |
|   | 2.1 | -        | Application dossier for the initial application                                          | 6  |
|   | 2.2 | 2        | Sponsor registration in OMS                                                              | 9  |
|   | 2.3 | •        | Fill in the trial title and sponsor organisation in CTIS                                 | 9  |
|   | 2.4 | Ļ        | Fill in the Form and Member states concerned (MSCs) section                              | 11 |
|   | 2.5 | ,        | Fill in the Part I section                                                               | 13 |
|   | 2.6 | 5        | Fill in the Part II section                                                              | 17 |
|   | 2.7 | ,        | Site and third party registration directly in CTIS                                       | 20 |
|   | 2.8 | 3        | How to submit an additional member state concerned (MSC) application (add a new country) | 20 |
|   | 2.9 | )        | Withdrawal of an application                                                             | 21 |
|   | 2.1 | .0       | Resubmission of an application                                                           | 22 |
| 3 |     | Vali     | dation, Request for Further Information (RFI) and Authorisation                          | 22 |
|   | 3.1 | -        | How to access and view a request for further information (RFI)                           | 22 |
|   | 3.2 | 2        | How to upload documents into CTIS in response to an RFI: change application              | 25 |
|   | 3.3 | 5        | How to change a Clinical Trial Application as part of a RFI response (Sponsors)          | 26 |
|   | 3.4 | Ļ        | How to respond to RFI considerations and submit an RFI response                          | 27 |
|   | 3.5 |          | Timetable                                                                                | 28 |
|   | 3.6 | 6        | Authorisation                                                                            | 29 |
|   | 3.7 | ,        | How to find the "Report for the Application Evaluation Decision" in CTIS:                | 31 |
| 4 |     | 15 c     | lays notifications from start to end of trial                                            | 32 |
| 5 |     | Hov      | v to create and submit a Substantial Modification (SM)                                   | 35 |
| 6 |     | Sum      | nmary of Results and Summary for Layperson                                               | 39 |
| 7 |     | Cha      | nges log                                                                                 | 41 |

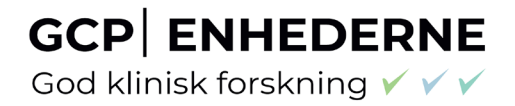

#### Abbreviations

- AR = Assessment report
- AxMP = Auxiliary medicinal product
- CT = Clinical Trial
- CTA = Clinical Trial Application
- CTIS = Clinical Trial information System
- **CTR=** Clinical Trial Regulation
- EMA = European Medicines Agency
- GCP =Good Clinical Practice
- IMPD=Investigational Medicinal Product Dossier
- MSC = Member states concerned
- OMS = Organisation Management System
- RFI = Request for information
- RMS = Reporting member states
- RSI= Reference Safety Information
- SM = Substantial modification
- SmPC= Summary of Product Characteristics
- SAE=Serious Adverse Event
- SAR=Serious Adverse Reaction

#### 1 Introduction

#### 1.1 What is CTIS?

The <u>Clinical Trials Regulation, CTR (Regulation (EU) No 536/2014)</u> came into force on 31 January 2022 and submission of clinical trials with medicinal products shall no longer be submitted directly to the Health Authorities and Ethics Committees, but instead the submission will take place via a **Clinical Trial Information System (CTIS)**. CTIS is the **single entry point** for submitting <u>clinical trial</u> information in the EU. All communication including final decision from the authorities will be received via CTIS. With CTIS, sponsors can apply for clinical trial authorisation in multiple EU/EEA countries with a single application.

CTIS is structured in two **restricted** and **secured** workspaces, only accessible to registered EMA account users, and a website with open access to the general public:

- The **sponsor workspace**, accessible to commercial and non-commercial sponsors. It supports the preparation, compilation and submission of clinical trial data for its assessment by Member States. Link for sponsors workspace in CTIS
- The **authority workspace**, accessible to national competent authorities, ethics committees, the European Commission, and the European Medicines Agency (EMA). It supports the activities of Member States and the European Commission in assessing and overseeing clinical trials.
- The **public website**, accessible to patients, healthcare professionals, scientists, clinical research associations, media, and members of the public. It supports the open access to clinical trials' data in the European Union, in line with the transparency goal set out in Regulation (EU) No 536/2014 (Clinical Trials Regulation, CTR).

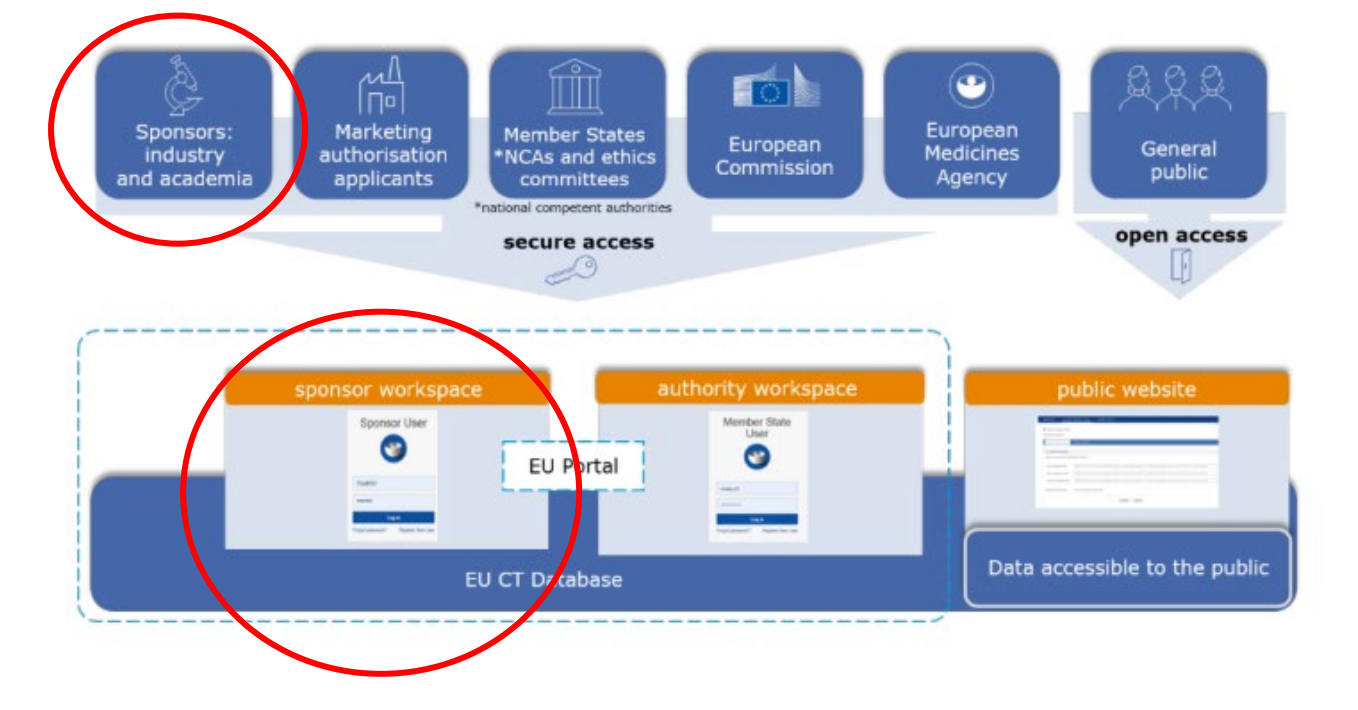

God klinisk forskning 🗸 🗸 🗸

This guidance covers the process on how to submit, complete and maintain a clinical trial application (CTA) in Denmark or in EU as a sponsor, using the **trial-centric approach**, as well as management of relevant notifications and information throughout the life-cycle of clinical trials.

#### Any feedback and questions to the Danish GCP unit's Guidances is welcome:

GCP unit at Aalborg and Aarhus University hospitals: <u>gcp-unit@clin.au.dk</u>
GCP unit at Odense University hospital: <u>GCP-enheden@rsyd.dk</u>
GCP unit at Copenhagen University hospital: <u>gcp-enheden.bispebjerg-frederiksberg-hospitaler@regionh.dk</u>

This guidance is based on and can be used as a supplement to the following:

#### **CTIS training guides:**

- <u>Clinical Trials Information System (CTIS): online modular training programme | European Medicines</u> <u>Agency (europa.eu) -</u> How to create a CTA – see module 10
- Clinical Trial Information System (CTIS) <u>Sponsors Handbook</u>
- How to access CTIS: <u>Step by step guide to access CTIS</u>
- How to search and create organisations in CTIS: <u>Step by step guideline</u>
- Guide for <u>CTIS common features</u>
- EMAs help desk for CTIS: <u>Service Now</u> Before submitting a ticket to Service Desk, please check information available on the EMA CTIS Support page
- EMA CTIS Support page

#### Q&As for CTR and CTIS:

- <u>Regulation CTR Q&A</u> (Question and answer document Regulation Eudralex vol. 10, Chapter V Additional documents)
- <u>EMA Q&A</u>
- Danish Medicines Agency Q&A and general information from DMA
- Danish Ethics Committee Q&A

#### 1.2 Sponsor is responsible for the application via sponsors workspace

The sponsor workspace provides clinical trial sponsors with functionalities for submission of CTA's, notifications and clinical trial results to Member states authorities and the public and management of information throughout the life cycle of clinical trials.

# 2 How to Create, Submit and Withdraw an initial Clinical Trial Application (CTA)

#### 2.1 Application dossier for the initial application

Link to the CTIS database. For first time log-in see section 3.2 in the The Danish GCP Units guide – User access, roles and responsibilities in CTIS

The documents for the Clinical Trial Application dossier is described in Annex I of the CTR.

Info box: Templates for some ducuments can be found in <u>EudraLex - Volume 10 - Clinical trials guidelines</u> GO TO: Chapter I - Application and application documents

#### EudraLex - Volume 10 - Clinical trials guidelines

Chapter I - Application and application documents

Templates documents for FORM section of the CTIS

- Template statement on compliance Regulation (EU) 2016/679: PDF (EN ----)/Word (EN ----)
- Part II application document templates
  - Compensation for trial participants Template: PDF (EN | ----)/Word (EN | ----)
  - Harmonisation guidance: PDF (EN | ----)
  - Investigator Curriculum Vitae template: PDF {EN | ----}/Word {EN | ----}
  - Declaration of interest template: <u>PDF</u> {EN | •••• /<u>Word</u> {EN | ••••
  - Site suitability form: PDF (EN | ---- )/Word (EN | ----
  - Informed consent and patient recruitment procedure template: <u>PDF</u> (EN | ----) Word (EN | ----)
  - Compliance with applicable rules for biological samples: <u>PDF</u> (EN ----)/Word (EN ----)

#### Info box:

Please avoid any kind of signatures, both digital and wet ink signatures, in all documents, as they can be copied, when the documents are made public. Be aware not to include personal information (e.g. CPR numbers, private addresses and telephone numbers) in investigators CV.

Overview of documents and information that are made public in CTIS public database: <u>Transparency –</u> <u>publication of clinical trial</u>

God klinisk forskning 🗸 🗸 🗸

#### Info box:

Language requirements (Part I): CTR Q&A Annex II

**National requirements** (Part II) <u>CTR Q&A Annex III (CTR Q&A:</u> *Eudralex Vol. 10: Chapter V)* List of all documents: <u>CTR ANNEX I - APPLICATION DOSSIER FOR THE INITIAL APPLICATION</u>

The asterisk \* in CTIS indicates mandatory fields. Some separate documents (e.g. recruitment) must be uploaded even though the same text is already mentioned in other documents e.g. the protocol.

#### Documents can be in Danish for trials running in Denmark only.

| Part I                                                                                                    | Part II                                                                                                    |
|----------------------------------------------------------------------------------------------------|----------------------------------------------------------------------------------------------------|
| <ul> <li>Cover letter (for content, please go to Annex</li> </ul>                                                                                       | Informed consent and patient recruitment                                                                          |
| 1, section B in the <u>Regulation</u> ) – cover letter                                                                                                  | procedure template ( <u>template in Volume 10</u> )                                                               |
| must be uploaded in the section "Form" in CTIS                                                                                                    | <ul> <li>Subject information and informed consent<br/>form</li> </ul>                                             |
| <ul> <li>EU Application form (structured data<br/>entered directly in CTIS)</li> </ul>                                                                  | <ul> <li>Patient facing documents (e.g. recruitment)</li> </ul>                                                   |
| <ul> <li>Protocol and protocol synopsis (synopsis can<br/>be part of protocol or separate document)</li> </ul>                                          | <ul> <li>Investigator CV (<u>template in Volume 10</u>) – it<br/>is not mandatory to use this template</li> </ul> |
| (CTR Q&A, section 5.8 for synopsis guidance)                                                                                                    | <ul> <li>Site suitability form (<u>template in Volume 10</u>)</li> </ul>                                          |
| Patient facing documents (questionnaires,<br>diam) that are linked to the endpoints of the                                                              | - one form per site                                                                                               |
| clinical trial shall be uploaded with the                                                                                                    | Proof of insurance cover or indemnification                                                                       |
| protocol in Part I - vou can upload several                                                                                                    | (Insurance: non-commercial sponsors can                                                                           |
| documents with the protocol                                                                                                    | upload a document stating that the trial sites                                                                    |
| Investigators Brochure (IB)/SmPC                                                                                                    | in DK are covered by "Patienterstatningen")                                                                       |
| IMPD quality, safety and efficacy/ Simplified                                                                                                    | <ul> <li>Financial and other arrangements</li> </ul>                                                              |
| IMPD with reference to the valid SmPC                                                                                                    | Proof of payment of fee (not applicable for                                                                       |
| Content of labelling of IMPD                                                                                                    | Denmark for non-commercial trials)                                                                                |
| Template statement on compliance with<br>Regulation (EU) 2016/679 (GDPR) (template<br>in Volume 10) – must be uploaded in the<br>section "Form" in CTIS | <ul> <li>Compliance with applicable rules for<br/>biological samples (template in Volume 10)</li> </ul>           |

God klinisk forskning 🗸 🗸 🗸

#### Info box:

Documents in CTIS must not contain DATE and VERSION in the file name as this will be transferred to the "Title field" in CTIS and that "Title" will be the same during the entire life cycle of the clinical trial, also in case of substantial modifications. Or you can rename your documents in CTIS after upload.

#### 1. Uploading documents into CTIS: filename, CTIS title, version number and date

|                                                                                                    |                                                                                                    | Document upload                                                                                                    |                                                                                                    |                                                                                                    | ×                                                                                                    |
|----------------------------------------------------------------------------------------------------|----------------------------------------------------------------------------------------------------|----------------------------------------------------------------------------------------------------|----------------------------------------------------------------------------------------------------|----------------------------------------------------------------------------------------------------|----------------------------------------------------------------------------------------------------|
| The <b>Title</b> of the document in CTIS.<br>The filename as it was uploaded is<br>pre-filled here, this should be<br>changed to match the requirements                                                                                                    |                                                                                                    | <b>a</b><br>P                                                                                                    | Place documents here or click to uplo<br>rotocol ABC123 v4 12Feb2022.pd                                                                                                    | ad<br>f ◀                                                                                                    | The filename of the uploaded file. The<br>uploaded files can have any name,<br>except for some forbidden characters:<br>The filename provided is not.                                                                                                    |
| for document coding and titles (see                                                                                                    |                                                                                                    |                                                                                                    |                                                                                                    |                                                                                                    | valid. No special characters (/                                                                                                    |
| next slide). Always remove version                                                                                                    | $\mathbb{N}$                                                                                                    |                                                                                                    |                                                                                                    |                                                                                                    | , . , [] anowea.                                                                                                    |
| and date from the Title, because the                                                                                                    | $  \rangle$                                                                                                    | Title* Ty                                                                                                    | pe*                                                                                                    |                                                                                                    |                                                                                                    |
| Title cannot be changed when                                                                                                    |                                                                                                    | Protocol ABC123 v4 12Feb2022                                                                                                    | Protocol (for publication)                                                                                                    |                                                                                                    |                                                                                                    |
| uploading a newer version later.                                                                                                    |                                                                                                    | 12020200                                                                                                    | verine #                                                                                                    | Eustern version                                                                                                    |                                                                                                    |
|                                                                                                    | -                                                                                                    | Language                                                                                                    | rsion-                                                                                                    | System version                                                                                                    |                                                                                                    |
|                                                                                                    | .                                                                                                    | English 🗸                                                                                                    | 1                                                                                                    | 1.00                                                                                                    |                                                                                                    |
| Change the default version (1)                                                                                                    |                                                                                                    | Date*                                                                                                    |                                                                                                    |                                                                                                    |                                                                                                    |
| and default date (today) to the                                                                                                    |                                                                                                    | > 20/02/2022                                                                                                    |                                                                                                    |                                                                                                    |                                                                                                    |
| actual date and version of the                                                                                                    |                                                                                                    | 29/03/2022                                                                                                    |                                                                                                    |                                                                                                    | The CTIC System version of a desume                                                                                                    |
| version 4. date 12/02/2022).                                                                                                    |                                                                                                    | Comment                                                                                                    |                                                                                                    |                                                                                                    | always starting at 1.00 for the f                                                                                                    |
| version 4, dute 12,02,2022).                                                                                                    |                                                                                                    |                                                                                                    |                                                                                                    |                                                                                                    | version of a document uploaded i                                                                                                    |
| Please note: the version field is                                                                                                    |                                                                                                    | (optional)                                                                                                    |                                                                                                    |                                                                                                    | CTIS, and increasing when using                                                                                                    |
| free text: e.g. a zero of N/A can                                                                                                    |                                                                                                    |                                                                                                    |                                                                                                    |                                                                                                    | Update functionality. Cannot be edit                                                                                                    |
| be filled in for documents that do                                                                                                    |                                                                                                    |                                                                                                    |                                                                                                    | 8 1                                                                                                    | Remove System Version therefore does                                                                                                    |
| not have a version number.                                                                                                    |                                                                                                    | The above document(s) will be subliched                                                                                                    |                                                                                                    |                                                                                                    | necessarily match the true version.                                                                                                    |
|                                                                                                    |                                                                                                    | The above occurrenc(a) will be published.                                                                                                    |                                                                                                    |                                                                                                    |                                                                                                    |
|                                                                                                    |                                                                                                    |                                                                                                    |                                                                                                    |                                                                                                    |                                                                                                    |
|                                                                                                    |                                                                                                    |                                                                                                    |                                                                                                    |                                                                                                    |                                                                                                    |
|                                                                                                    |                                                                                                    |                                                                                                    |                                                                                                    | × Cancel                                                                                                    | Attach                                                                                                    |
|                                                                                                    | L                                                                                                    |                                                                                                    |                                                                                                    |                                                                                                    |                                                                                                    |
|                                                                                                    | in CTIS                                                                                                    | (version 1.4, dd 7 September 2022)                                                                                                    |                                                                                                    |                                                                                                    |                                                                                                    |
| Please adhere to the structu<br>information in the marked gr<br>name in case a separate docu<br>applies to the document nam<br>document title, instead indica                                                                                                    | in CTIS<br>ire of CTR<br>rey fields.<br>ument for<br>ne in CTIS<br>ite the cor                                                                                                    | (version 1.4, dd 7 September 2022)<br>A Annex I for document codes and titles w<br>Make sure that all documents have self-ex-<br>publication is uploaded. Please note that th<br>5 (the field <u>Title</u> ' in the upload window). To<br>rect version number and date in the correst                                                                                                    | when uploading files in CTIS, a<br>cplanatory titles including releva<br>e files uploaded into CTIS can t<br>he original filename is pre-fille<br>ponding fields in the unload wing                                                                                                    | is shown below (Part I: section<br>ant identification when applicab<br>rave any filename, but do not in<br>d in the field ' <u>Title</u> ' but can be<br>dow.                                                                                                    | n B-J; Part II: section K-S). Please fill in the requested<br>ble as mentioned below and include "redacted" in the file<br>nclude special characters ( $j_{i,r}$ ; $j_{i}$ ). The coding and naming<br>adapted. Version number and date should not be in the                                                                                                    |
| Please adhere to the structur<br>information in the marked or<br>name in case a separate docu<br>applies to the document nam<br>document title, instead indica                                                                                                    | in CTIS<br>rey fields.<br>ument for<br>ne in CTIS<br>ite the cor                                                                                                    | (version 1.4, dd 7 September 2022)<br>A nnex I for document codes and titles v<br>Make sure that all documents have self-ex<br>publication is uploaded. Please note that th<br>5 (the field ' <u>Title</u> ' in the upload window). T<br>rect version number and date in the corresp                                                                                                    | when uploading files in CTIS, a<br>cplanatory titles including releva<br>e files uploaded into CTIS can h<br>he original filename is pre-fille<br>ponding fields in the upload wing<br>labeling                                                                                                    | is shown below (Part I: section<br>ant identification when applicab<br>ave any filename, but do not ir<br>d in the field ' <u>Title</u> ' but can be<br>dow.                                                                                                    | n B-J; Part II: section K-S). Please fill in the requested ble as mentioned below and include "redacted" in the file nclude special characters $(f_{i},f_{i})$ . The coding and naming adapted. Version number and date should not be in the                                                                                                    |
| Please adhere to the structu<br>information in the marked gr<br>name in case a separate docu<br>applies to the document nam<br>document title, instead indica<br><b>B. Cover letter</b><br>B1 Cover letter EU CT nu                                                                                                    | in CTIS<br>ire of CTR<br>rey fields.<br>ument for<br>ne in CTIS<br>ite the cor                                                                                                    | (version 1.4, dd 7 September 2023)<br>R Annex I for document codes and titles v<br>Make sure that all documents have self-ex-<br>publication is uploaded. Please note that th<br>S (the field "Life" in the upload window). To<br>rect version number and date in the corresp                                                                                                    | when uploading files in CTIS, a<br>cplanatory titles including releve<br>e files uploaded into CTIS can h<br>he original filename is pre-file<br>bonding fields in the upload wim<br><b>J. Labeling</b><br>J1 Label IMP                                                                                                    | is shown below (Part I: section<br>ant identification when applicat<br>ave any filename, but do not ir<br>d in the field ' <u>Title</u> ' but can be<br>dow.<br>NL product name ( <i>include P</i>                                                                                                    | n B-J; Part II: section K-S). Please fill in the requested<br>ble as mentioned below and include "redacted" in the file<br>nclude special characters (/)/[]. The coding and naming<br>adapted. Version number and date should not be in the<br>date should not be in the<br>ds in title, example is for NL)                                                                                                    |
| Please adhere to the structu<br>information in the marked gr<br>name in case a separate docu<br>applies to the document nam<br>document title, instead indica<br><b>B. Cover letter</b><br>B1_ Cover letter EU CT nu                                                                                                    | in CTIS<br>are of CTR<br>rey fields.<br>ument for<br>ne in CTIS<br>ate the cor<br>mber                                                                                                    | (version 1.4, dd 7 September 2022)<br>A nnex I for document codes and titles w<br>Make sure that all documents have self-ex-<br>publication is uploaded. Please note that th<br>5 (the field "Life" in the upload window). T<br>rect version number and date in the corresp                                                                                                    | when uploading files in CTIS, a<br>planatory titles including relev.<br>e files uploaded into CTIS can h<br>he original filename is pre-fille<br>wonding fields in the upload winn<br><b>J. Labeling</b><br>J1_ Label IMP_<br>J1_ Label IMP.                                                                                                    | is shown below (Part I: section<br>ant identification when applicat<br>lave any filename, but do not ir<br>d in the field ' <u>Title</u> ' but can be<br>dow.<br>                                                                                                    | n B-J; Part II: section K-S). Please fill in the requested<br>ble as mentioned below and include "redacted" in the file<br>nclude special characters ()/,.;[[]. The coding and naming<br>adapted. Version number and date should not be in the<br>date should not be in the<br>dfS in title, example is for NL)                                                                                                    |
| Please adhere to the structu<br>information in the marked gr<br>name in case a separate docu<br>applies to the document nam<br>document title, instead indica<br>B. Cover letter<br>B1_ Cover letter EU CT num<br>D. Protocol                                                                                                    | in CTIS<br>ire of CTR<br>rey fields.<br>ument for<br>ne in CTIS<br>ite the cor<br>mber                                                                                                    | (version 1.4, dd 7 September 2022)<br>(Annex I for document codes and titles v<br>Make sure that all documents have self-ex-<br>publication is uploaded. Please note that th<br>5 (the field <u>'Itile</u> ' in the upload window). T<br>rect version number and date in the corresp                                                                                                    | when uploading files in CTIS, a<br>(planatory titles including relev.<br>e files uploaded into CTIS can h<br>he original filename is pre-fille<br>sonding fields in the upload win<br><b>J. Labeling</b><br>J1_ Label IMP<br>J2_ Label AMP<br>J2_ Label AMP<br>J2_ Label AMP                                                                                                    | is shown below (Part I: section<br>ant identification when applicab<br>lave any filename, but do not ir<br>d in the field <u>Title</u> ' but can be<br>dow.<br><u>NL product name (include A</u><br><u>ENG product name (include A</u><br><u>e name</u>                                                                                                    | n B-J; Part II: section K-S). Please fill in the requested<br>ble as mentioned below and include "redacted" in the file<br>nclude special characters ()/,.;[[]. The coding and naming<br>adapted. Version number and date should not be in the<br>ds in title, example is for NL)<br>MS in title, example is for NL)                                                                                                    |
| Please adhere to the structu<br>information in the marked gr<br>name in case a separate docu<br>applies to the document nam<br>document title, instead indica<br><b>B. Cover letter</b><br>B1_ Cover letter EU CT num<br><b>D. Protocol</b><br>D1_ Protocol EU CT numbe<br>D1_Protocol EU CT numbe                                                                                                    | in CTIS<br>ire of CTR<br>rey fields.<br>ument for<br>ne in CTIS<br>ite the cor<br>mber                                                                                                    | (version 1.4, dd 7 September 2022)<br>Annex I for document codes and titles v<br>Make sure that all documents have self-ex-<br>publication is uploaded. Please note that th<br>is (the field ' <u>Title</u> ' in the upload window). T<br>rect version number and date in the corresp<br>number                                                                                                    | when uploading files in CTIS, a<br>(planatory titles including relev.<br>e files uploaded into CTIS can the<br>he original filename is pre-file<br><b>J. Labeling</b><br>J1_ Label IMP<br>J1_ Label IMP<br>J2_ Label AxM<br>J2_ Label AxM                                                                                                    | is shown below (Part I: section<br>ant identification when applicab<br>lave any filename, but do not ir<br>d in the field ' <u>Title</u> ' but can be<br>dow.<br>                                                                                                    | n B-J; Part II: section K-S). Please fill in the requested<br>ble as mentioned below and include "redacted" in the file<br>nclude special characters ( <i>J</i> , <i>i</i> , <i>i</i> ][]. The coding and naming<br>adapted. Version number and date should not be in the<br>data should not be in the<br>should not be in the number and the should not be in the<br>MS in title, example is for NL)                                                                                                    |
| Please adhere to the structu<br>information in the marked gr<br>name in case a separate docu<br>applies to the document nam<br>document title, instead indica<br><b>B. Cover letter</b><br>B1_ Cover letter EU CT num<br><b>D. Protocol</b><br>D1_ Protocol EU CT numbe<br>D1_ Protocol Synopsis_ENC<br>D1_ Protocol synopsis_ENC                                                                                                    | in CTIS<br>irre of CTR<br>rey fields.<br>ument for<br>ne in CTIS<br>ite the cor<br>mber<br>G EU CT n<br>EU CT n                                                                                                    | (version 1.4, dd 7 September 2023)<br>R Annex I for document codes and titles v<br>Make sure that all documents have self-ex-<br>publication is uploaded. Please note that th<br>( the field "Life" in the upload window). To<br>rect version number and date in the corresp<br>number<br>mber (include MS in title, example is for                                                                                                    | when uploading files in CTIS, a<br>cplanatory titles including relev.<br>e files uploaded into CTIS can h<br>he original filename is pre-fille<br>conding fields in the upload wind<br><b>J. Label IMP</b><br>J1_ Label IMP<br>J2_ Label AXP<br>D2_ Label AXP<br>conditional conditions of the term<br>D2_ Label AXP<br>D3_ Label AXP<br>D4_ D4_ D4_ D4_ D4_ D4_ D4_ D4_ D4_ D4_                                                                                                    | is shown below (Part I: section<br>ant identification when applicat<br>have any filename, but do not ir<br>d in the field ' <u>Title</u> ' but can be<br>dow.<br>                                                                                                    | n B-J; Part II: section K-S). Please fill in the requested<br>ble as mentioned below and include "redacted" in the file<br>nclude special characters ( <i>J</i> , <i>i</i> , <i>i</i> ]( <i>J</i> . The coding and naming<br>adapted. Version number and date should not be in the<br>date should not be in the<br>MS in title, example is for NL)                                                                                                    |
| Please adhere to the structu<br>information in the marked gr<br>name in case a separate docu<br>applies to the document nam<br>document title, instead indica<br><b>B. Cover letter</b><br>B1_ Cover letter EU CT num<br><b>D. Protocol</b><br>D1_ Protocol EU CT numbe<br>D1_ Protocol Synopsis_ENC<br>D1_ Protocol synopsis_NL<br>D2_ Protocol synopsis_NL                                                                                                    | in CTIS is in CTIS is in CTIS of CTR<br>rey fields.<br>Jument for ne in CTIS<br>the the corr<br>mber<br>G EU CT nt<br>EU CT nt<br>number                                                                                                    | (version 1.4, dd 7 September 2023)<br>R Annex I for document codes and titles w<br>Make sure that all documents have self-ex-<br>publication is uploaded. Please note that this<br>(5 (the field "Life" in the upload window). To<br>rect version number and date in the correspondence<br>number<br>number<br>number<br>for the control of the title, example is for<br>EU CT number (in case of SM as separation)                                                                                                    | when uploading files in CTIS, a<br>(planatory titles including relev.<br>e files uploaded into CTIS can h<br>he original filename is pre-fille<br>wonding fields in the upload winn<br><b>J. Labeling</b><br>J1_ Label IMP<br>J2_ Label AxM<br>J2_ Label AxM<br>J2_ Label AxM<br>J2_ Label AxM<br>J2_ Label AxM<br>J2_ Label AxM<br>J2_ Label AxM<br>J2_ Label AxM<br>J2_ Label AxM<br>J2_ Label AxM<br>J2_ Label AxM                                                                                                    | is shown below (Part I: section<br>ant identification when applicat<br>lave any filename, but do not ir<br>d in the field <u>"litle</u> ' but can be<br>dow.<br>NL product name ( <i>include M</i><br>ENG product name ( <i>include P</i><br>P_ENG product name<br><b>t</b> arrangement<br>nt arrangement                                                                                                    | n B-J; Part II: section K-S). Please fill in the requested<br>ble as mentioned below and include "redacted" in the file<br>nclude special characters ()/,.;[]. The coding and naming<br>adapted. Version number and date should not be in the<br>date should not be in the<br>date should not be should not be in the<br>date should not be in the<br>date shou                   |
| Please adhere to the structu<br>information in the marked gr<br>name in case a separate docu<br>applies to the document nam<br>document title, instead indica<br>B. Cover letter<br>B1_ Cover letter EU CT num<br>D. Protocol<br>D1_ Protocol EU CT numbe<br>D1_ Protocol synopsis_NL<br>D2_ Protocol synopsis_NL<br>D2_ Protocol synopsis_NL<br>D2_ Protocol synopsis_NL                                                                                                    | in CTIS i<br>re of CTR<br>rey fields.<br>ument for<br>ne in CTIS<br>te the cor<br>mber<br>G EU CT nt<br>number<br>number                                                                                                    | (version 1.4, dd 7 September 2023)<br>A nnex I for document codes and titles w<br>Make sure that all documents have self-ex-<br>publication is uploaded. Please note that th<br>5 (the field "Life" in the upload window). To<br>rect version number and date in the corresp<br>number<br>mber (include MS in title, example is for<br>EU CT number (in case of SM as separa                                                                                                    | when uploading files in CTIS, a<br>(planatory titles including relev.<br>e files uploaded into CTIS can h<br>he original filename is pre-fille<br>sounding fields in the upload winn<br><b>J. Labeling</b><br>J1_Label IMP_<br>J1_Label IMP_<br>J2_Label AXM<br>J2_Label AXM<br>J2_Label AXM<br>J2_Label AXM<br>J2_Label AXM<br>J2_Label AXM<br>J2_Label AXM<br>J2_Label AXM<br>J2_Label AXM<br>J3_Label AXM<br>J3_Labe | is shown below (Part I: section<br>ant identification when applicat<br>lave any filename, but do not ir<br>d in the field <u>Title</u> ' but can be<br>dow.<br>                                                                                                    | n B-J; Part II: section K-S). Please fill in the requested<br>ble as mentioned below and include "redacted" in the file<br>nclude special characters ()/,.;[[]. The coding and naming<br>adapted. Version number and date should not be in the<br>date should not be in the<br>date should not be in                    |
| Please adhere to the structu<br>information in the marked gr<br>name in case a separate docu<br>applies to the document nam<br>document title, instead indica<br>B. Cover letter<br>B1_ Cover letter EU CT numbe<br>D1_ Protocol EU CT numbe<br>D1_ Protocol synopsis_NL<br>D2_ Protocol synopsis_NL<br>D2_ Protocol modification nr<br>D3_ DSMB Charter EU CT<br>D4_ Patient facing docume<br>D5_ Master nortoon EIU CT                                                                                                    | in CTIS (<br>are of CTR<br>rey fields.<br>ument for<br>ne in CTIS<br>te the cor<br>mber<br>G EU CT nt<br>number<br>number<br>number<br>ents e.g.<br>number                                                                                                    | (version 1.4, dd 7 September 2022)<br>Annex I for document codes and titles v<br>Make sure that all documents have self-ex-<br>publication is uploaded. Please note that th<br>5 (the field <u>'Title</u> ' in the upload window). T<br>rect version number and date in the corresp<br>number<br>mber ( <i>include MS</i> in title, example is for<br>EU CT number ( <i>in case of SM as separa</i><br>questionnaire or diary ( <i>if applicable</i> )<br>and name and sub-protocol name and                                                                                                    | when uploading files in CTIS, a<br>(planatory titles including relev.<br>e files uploaded into CTIS can h<br>he original filename is pre-fille<br>sonding fields in the upload winn<br><b>J. Labeling</b><br>J1_ Label IMP<br>J2_ Label IMP<br>J2_ Label AxM<br>J2_ Label AxM<br>Dr NL)<br>K. Recruitme<br>kt2_ Recruitme<br>k2_ Recruitme<br>k2_ Recruitme                                                                                                    | is shown below (Part I: section<br>ant identification when applicat<br>lave any filename, but do not ir<br>d in the field <u>Title</u> ' but can be<br>dow.<br><u>NL product name (include P</u> _<br>ENG product name (include<br>P_NL product name (include<br>P_ENG product name<br>int arrangement<br>ent arrangements<br>int material description                                                                                                    | n B-J; Part II: section K-S). Please fill in the requested<br>ble as mentioned below and include "redacted" in the file<br>nclude special characters ()/,.;[[]. The coding and naming<br>adapted. Version number and date should not be in the<br>date should not be in the<br>date should not be in                    |
| Please adhere to the structu<br>information in the marked gr<br>name in case a separate docu<br>applies to the document nam<br>document title, instead indica<br>B1_ Cover letter<br>B1_ Cover letter EU CT numbe<br>D1_ Protocol EU CT numbe<br>D1_ Protocol Synopsis_ENL<br>D2_ Protocol synopsis_NL<br>D2_ Protocol synopsis_NL<br>D2_ Protocol synopsis_NL<br>D4_ Patient facing docume<br>D5_ Master protocol EU CT<br>number/ID (applicable for                                                                                                    | in CTIS (<br>irre of CTR<br>rey fields.<br>ument for<br>ne in CTIS<br>itte the cor<br>mber<br>ir<br>G EU CT n<br>EU CT n<br>EU CT n<br>EU CT n<br>umber<br>number<br>ents e.g.<br>f number<br>complex                                                                                                    | (version 1.4, dd 7 September 2023)<br>R Annex I for document codes and titles v<br>Make sure that all documents have self-ex-<br>publication is uploaded. Please note that this<br>( the field "Life" in the upload window). To<br>rect version number and date in the corresp<br>number<br>mber (include MS in title, example is for<br>EU CT number (in case of SM as separar<br>questionnaire or diary (if applicable)<br>and name and sub-protocol name and<br>CT)                                                                                                    | when uploading files in CTIS, a<br>cplanatory titles including relev.<br>e files uploaded into CTIS can h<br>e original filename is pre-file<br>bonding fields in the upload wind<br><b>J. Label IMP</b><br>J1_ Label IMP<br>J2_ Label AXM<br>D2_ Label AXM<br>D7 NL)<br>K. Recruitme<br>K2_ Recruitme<br>K2_ Recruitme<br>Specific<br>L. Subject inl<br>material                                                                                                    | is shown below (Part I: section<br>ant identification when applicat<br>lave any filename, but do not ir<br>d in the field ' <u>Title</u> ' but can be<br>dow.<br>                                                                                                    | n B-J; Part II: section K-S). Please fill in the requested<br>ble as mentioned below and include "redacted" in the file<br>nclude special characters ( <i>J</i> , <i>r</i> , <i>i</i> ][]. The coding and naming<br>adapted. Version number and date should not be in the<br>data should not be in the<br>data in title, example is for NL)<br>MS in title, example is for NL)                                                                                                    |
| Please adhere to the structu<br>information in the marked gr<br>applies to the document nam<br>document title, instead indica<br>B. Cover letter<br>B1_ Cover letter EU CT num<br>D. Protocol EU CT numbe<br>D1_ Protocol EU CT numbe<br>D2_ Protocol Synopsis_NL<br>D2_ Protocol synopsis_NL<br>D3_ DSMB Charter EU CT i<br>D4_ Patient facing docume<br>D5_ Master protocol EU CT<br>number/ID (applicable for                                                                                                    | in CTIS (<br>are of CTR<br>rey fields.<br>ument for<br>ne in CTIS<br>te the cor<br>mber<br>or<br>G EU CT n<br>EU CT number<br>number<br>number<br>ents e.g.<br>F number<br>complex                                                                                                    | (version 1.4, dd 7 September 2023)<br>R Annex I for document codes and titles v<br>Make sure that all documents have self-ex-<br>publication is uploaded. Please note that th<br>S (the field "Ittle" in the upload window). To<br>rect version number and date in the corresp<br>mumber<br>imber (include MS in title, example is for<br>EU CT number (in case of SM as separar<br>questionnaire or diary (if applicable)<br>and name and sub-protocol name and<br>CT)                                                                                                    | when uploading files in CTIS, a<br>(planatory titles including relev.<br>e files uploaded into CTIS can h<br>he original filename is pre-fille<br>bonding fields in the upload wind<br><b>J. Label IMP</b><br>J1_ Label IMP<br>J2_ Label AXM<br>J2_ Label AXM<br>J2_ Label AXM<br>J2_ Label AXM<br>AX_ Recruitme<br>K1_ Recruitme<br>K2_ Recruitme<br>Specific<br>L. Subject int<br>material<br>L1_ SIS and I(                                                                                                    | is shown below (Part I: section<br>ant identification when applicat<br>lave any filename, but do not ir<br>d in the field ' <u>Title</u> ' but can be<br>dow.<br>NL product name ( <i>include M</i><br>P.CNG product name<br><i>P_LNG</i> product name<br><i>Int</i> arrangement<br>int arrangements<br>int arrangements<br>int material description<br>formation sheet, informed<br>CF description (e.g. SIS and                                                                                                    | n B-J; Part II: section K-S). Please fill in the requested<br>ble as mentioned below and include "redacted" in the file<br>nclude special characters ()/,.;[[]. The coding and naming<br>adapted. Version number and date should not be in the<br>difference of the should not be in the<br>should be in the should not be in the<br>difference of the should not be in the<br>difference of the should not be in the should not be in the<br>difference of the should not be in the<br>difference of the should not be in the should not be should not be should not be should not be in the<br>difference of the                                                                                              |
| Please adhere to the structu<br>information in the marked gr<br>name in case a separate docu<br>applies to the document nam<br>document title, instead indica<br>B. Cover letter<br>B1_ Cover letter EU CT num<br>D. Protocol<br>D1_ Protocol EU CT numbe<br>D1_ Protocol synopsis_ENC<br>D1_ Protocol synopsis_NL<br>D2_ Protocol synopsis_NL<br>D2_ Protocol synopsis_NL<br>D3_ DSMB Charter EU CT n<br>D4_ Patient facing docume<br>D5_ Master protocol EU CT<br>number/ID (applicable for<br>E. Investigator's Brochu                                                                                                    | in CTIS i<br>are of CTR<br>revery fields.<br>Jument for the in CTIS<br>tet the corr<br>mber<br>are<br>G EU CT number<br>number<br>number<br>number<br>complex<br>ire                                                                                                    | (version 1.4, dd 7 September 2023)<br>A nnex I for document codes and titles w<br>Make sure that all documents have self-ex-<br>publication is uploaded. Please note that this<br>(5 (the field "Life" in the upload window). To<br>rect version number and date in the correspondence<br>number<br>mumber<br>(include MS in title, example is for<br>EU CT number (in case of SM as separate<br>questionnaire or diary (if applicable)<br>and name and sub-protocol name and<br>CT)                                                                                                    | when uploading files in CTIS, a<br>(planatory titles including relev.<br>e files uploaded into CTIS can h<br>he original filename is pre-fille<br>bonding fields in the upload winn<br><b>J. Labeling</b><br>J1_ Label IMP<br>J2_ Label AXM<br>J2_ Label AXM<br>AXM<br>AXM<br>AXM<br>AXM<br>AXM<br>AXM<br>AXM                                                                                                    | is shown below (Part I: section<br>ant identification when applicat<br>lave any filename, but do not ir<br>d in the field <u>Title</u> but can be<br>dow.<br><b>NL product name</b> ( <i>include P</i><br><b>ENG product name</b><br><b>P_NL product name</b><br><b>nt arrangement</b><br><b>nt arrangements</b><br>ent material description<br><b>Cormation sheet, informed</b><br><b>CF description</b> ( <i>e.g. SIS and</i><br>ject information material desc                                                                                                    | n B-J; Part II: section K-S). Please fill in the requested<br>ble as mentioned below and include "redacted" in the file<br>nclude special characters ( <i>Y</i> /,.;][]. The coding and naming<br>adapted. Version number and date should not be in the<br>date should not be in the<br><i>AS in title, example is for NL</i> )<br><i>MS in title, example is for NL</i> )<br>Consent form, other subject information<br><i>ICF adults, SIS and ICF 12-16 yr</i> )<br>scription (e.g. information leaflet adults)                                                                                                    |
| Please adhere to the structu<br>information in the marked gr<br>name in case a separate docu<br>applies to the document nam<br>document title, instead indica<br>B. Cover letter<br>B1_ Cover letter EU CT num<br>D. Protocol<br>D1_ Protocol Synopsis_ENC<br>D2_ Protocol synopsis_NL<br>D2_ Protocol synopsis_NL<br>D2_ Protocol synopsis_NL<br>D2_ Protocol synopsis_NL<br>D2_ Protocol Synopsis_CT<br>D4_ Patient facing docume<br>D5_ Master protocol EU CT<br>number/ID (applicable for<br>E. Investigator's Brochu<br>E1_ IB product name                                                                                                    | in CTIS i<br>are of CTR<br>revery fields.<br>Jument for the in CTIS<br>the the corr<br>mber<br>G EU CT nt<br>number<br>ents e.g.<br>C number<br>complex<br>ire                                                                                                    | (version 1.4, dd 7 September 2023)<br>A nnex I for document codes and titles w<br>Make sure that all documents have self-ex-<br>publication is uploaded. Please note that this<br>(5 (the field "Life" in the upload window). To<br>rect version number and date in the corresp<br>number<br>mber (include MS in title, example is for<br>EU CT number (in case of SM as separar<br>questionnaire or diary (if applicable)<br>and name and sub-protocol name and<br>CT)                                                                                                    | when uploading files in CTIS, a<br>(planatory titles including relev.<br>e files uploaded into CTIS can h<br>he original filename is pre-fille<br>sonding fields in the upload winn<br><b>J. Labeling</b><br>J1_Label IMP_<br>J1_Label IMP_<br>J2_Label AXM<br>J2_Label AXM<br>J2_Label AXM<br>J2_Label AXM<br>J2_Label AXM<br>J2_Label AXM<br>J2_Label AXM<br>J2_Label AXM<br>J2_Label AXM<br>J2_Label AXM<br>J2_Label XM<br>J2_Label XM<br>J2_Label AXM<br>J2_Label XM<br>J2_Label AXM<br>J2_Label AXM<br>J3_Label AXM<br>J3_Label AXM<br>J3_Label AXM<br>J3_Label AXM<br>J3_Label AXM<br>J4_Label AXM<br>J4_Label AX | is shown below (Part I: section<br>ant identification when applicat<br>lave any filename, but do not ir<br>d in the field <u>Title</u> ' but can be<br>dow.<br><u>NL product name (include P.<br/>ENG product name (include P.<br/>P.NL product name (include<br/>P_ENG product name<br/><b>nt arrangement</b><br/>ent arrangements<br/>int material description<br/><b>formation sheet, informed</b><br/><u>CF description (e.g. SIS and</u><br/>ject information material desc<br/>investigator</u>                                                                                                    | n B-J; Part II: section K-S). Please fill in the requested<br>ble as mentioned below and include "redacted" in the file<br>nclude special characters ()/,.;[[]. The coding and naming<br>adapted. Version number and date should not be in the<br>ds in title, example is for NL)<br>MS in title, example is for NL)<br>MS in title, example is for NL)                                                                                                    |
| Please adhere to the structu<br>information in the marked gr<br>name in case a separate docu<br>applies to the document nam<br>document title, instead indica<br>B. Cover letter<br>B1_ Cover letter EU CT numbe<br>D1_ Protocol EU CT numbe<br>D1_ Protocol synopsis_ENL<br>D2_ Protocol synopsis_NL<br>D2_ Protocol synopsis_NL<br>D3_ DSMB Charter EU CT<br>number/ID (applicable for<br>umber/ID (applicable for<br>E. Investigator's Brochu<br>E1_ IB product name                                                                                                    | in CTIS i<br>in crisic of CTR<br>rey fields.<br>ument for<br>he in CTIS<br>it to the corr<br>mber<br>G EU CT ni<br>G EU CT ni<br>EU CT number<br>number<br>ents e.g.<br>r number<br>complex<br>ire                                                                                                    | (version 1.4, dd 7 September 2023)<br>R Annex I for document codes and titles v<br>Make sure that all documents have self-ex-<br>publication is uploaded. Please note that this<br>( to the field "Life" in the upload window). To<br>rect version number and date in the corresp<br>number<br>imber (include MS in title, example is for<br>EU CT number (in case of SM as separar<br>questionnaire or diary (if applicable)<br>and name and sub-protocol name and<br>CT)<br>(if applicable)                                                                                                    | when uploading files in CTIS, a<br>(planatory titles including relev.<br>e files uploaded into CTIS can h<br>he original filename is pre-file<br>bonding fields in the upload wind<br><b>J. Label IMP</b><br>J1_ Label IMP<br>J2_ Label AMP<br>J2_ Label AMP<br>J2_ Label AMP<br>br NL) <b>K. Recruitme</b><br>K2_ Recruitme<br>K2_ Recruitme<br>Specific <b>L. Subject inf</b><br>L1_ SIS and IL<br>L2_ Other sub<br><b>M. Suitability</b><br>M1_ CV Invest                                                                                                    | is shown below (Part I: section<br>ant identification when applicat<br>lave any filename, but do not ir<br>d in the field <u>Title</u> ' but can be<br>dow.<br>                                                                                                    | n B-J; Part II: section K-S). Please fill in the requested<br>ble as mentioned below and include "redacted" in the file<br>nclude special characters ( <i>y</i> , <i>r</i> , <i>i</i> []). The coding and naming<br>adapted. Version number and date should not be in the<br>date should not be in the<br>date should not be in the<br>date should not be in the<br>date should not be in the<br>date should not be in the<br>date should not be in the<br>date should not be in the<br>main date should not be in the<br>date should not be in the<br>date should not be should not be in the<br>date should not be in t |
| Please adhere to the structu<br>information in the marked gr<br>applies to the document nam<br>document title, instead indica<br>B. Cover letter<br>B1_ Cover letter EU CT numbe<br>D1_ Protocol EU CT numbe<br>D1_ Protocol EU CT numbe<br>D2_ Protocol Synopsis_NL<br>D2_ Protocol modification nr<br>D3_ DSMB Charter EU CT i<br>D4_ Patient facing docume<br>D5_ Master protocol EU CT<br>number/ID (applicable for<br>E. Investigator's Brochu<br>E1_ IB product name<br>F. Documents GMP comp                                                                                                    | in crt15 i<br>rev of Crt5<br>rev fields.<br>Jument for nee in Crt15<br>the the corr<br>mber<br>G EU CT n<br>number<br>number    | (version 1.4, dd 7 September 2023)<br>R Annex I for document codes and titles v<br>Make sure that all documents have self-ex-<br>publication is uploaded. Please note that th<br>S (the field "Life" in the upload window). To<br>rect version number and date in the corresp<br>mumber<br>imber (include MS in title, example is for<br>EU CT number (in case of SM as separar<br>questionnaire or diary (if applicable)<br>and name and sub-protocol name and<br>CT)<br>(if applicable)<br>ame manufacturer/importer                                                                                                    | when uploading files in CTLS, a<br>(planatory titles including relev.<br>e files uploaded into CTLS can h<br>he original filename is pre-fille<br>bonding fields in the upload wind<br><b>J. Label IMP</b><br>J1_ Label IMP<br>J2_ Label AXM<br>J2_ Label AXM<br>J2_ Label AXM<br>J2_ Label AXM<br>J2_ Label AXM<br>Dr NL)<br>K. Recruitme<br>K2_ Recruitme<br>K2_ Recruitme<br>K2_ Other sub<br>M. Suitability<br>M1_ CV Invest<br>M2_ DoI Invest                                                                                                    | is shown below (Part I: section<br>ant identification when applicat<br>lave any filename, but do not ir<br>d in the field <u>"Ittle</u> ' but can be<br>dow.<br>NL product name ( <i>include M</i><br>ENG product name ( <i>include P</i><br>P_ENG product name<br><b>nt arrangement</b><br><b>nt arrangement</b><br><b>nt arrangement</b><br><b>nt arrangement</b><br><b>nt arrangement</b><br><b>nt arrangement</b><br><b>cormation sheet, informed</b><br>CF description ( <i>e.g. SIS and</i><br>ject information material des<br><b>investigator</b><br>jagator name investigator and<br>ityator name investigator and                                                                                                    | n B-J; Part II: section K-S). Please fill in the requested<br>ble as mentioned below and include "redacted" in the file<br>nclude special characters ()/,.;[[]. The coding and naming<br>adapted. Version number and date should not be in the<br>difference of the should not be in the<br>difference of the should not be addression of the<br>difference of the should not be addression of the should not be addression of the<br>difference of the should not be addression of the should not be addression of the<br>difference of the should not be addression of the should not be addression of the should not be addression of the should not be addression of the should not be addression of the should not be addression of the should not be addression of the should not be addression of the should not be addression of the should not be addression of the should not be addression of the should not be addression of the should not be addression of the should not be addression of the shoul                                                                                                    |
| Please adhere to the structu<br>information in the marked gr<br>applies to the document nam<br>document title, instead indica<br><b>B. Cover letter</b><br>B1_ Cover letter EU CT num<br><b>D. Protocol</b><br>D1_ Protocol EU CT numbe<br>D1_ Protocol EU CT numbe<br>D1_ Protocol synopsis_ENC<br>D2_ Protocol synopsis_NL<br>D2_ Protocol synopsis_NL<br>D2_ Protocol synopsis_NL<br>D4_ Patient facing docume<br>D5_ Master protocol EU CT<br>number/ID (applicable for<br><b>E. Investigator's Brochu</b><br>E1_ IB product name<br><b>F1_ Ocuments GMP comp</b><br>F1_ GMP declaration abbrevi<br>E2_ OPt declaration abbrevi<br>E2_ Othere otherements"                                                                           | in crt1s i<br>re of Crt1s<br>rey fields.<br>Jument for nee in Crt1s<br>the the cor<br>mber<br>G EU CT n<br>number<br>number<br>ents e.g.<br>C number<br>complex<br>ire<br>pliance (<br>eviated nar                                                                                                    | (version 1.4, dd 7 September 2023)<br>A nnex 1 for document codes and titles v<br>Make sure that all documents have self-ex-<br>publication is uploaded. Please note that this<br>(so the field "Life" in the upload window). To<br>rect version number and date in the corresp<br>number<br>number<br>imber (include MS in title, example is for<br>EU CT number (in case of SM as separa-<br>questionnaire or diary (If applicable)<br>and name and sub-protocol name and<br>CT)<br>(if applicable)<br>ame manufacturer/importer<br>impact finces) abheuisted arms                                                                                                    | when uploading files in CTIS, a<br>(planatory titles including relev.<br>e files uploaded into CTIS can h<br>e original filename is pre-fille<br>bonding fields in the upload wind<br><b>J. Labeling</b><br>J1_ Label IMP,<br>J2_ Label AXM<br>J2_ Label AXM<br>J3_ Label AXM<br>J3_ Label AXM                   | is shown below (Part I: section<br>ant identification when applicat<br>lave any filename, but do not ir<br>d in the field <u>Title</u> ' but can be<br>dow.<br>NL product name ( <i>include P</i><br>ENG product name<br><b>P</b> _NL product name<br><b>nt arrangement</b><br><b>nt arrangement</b><br><b>nt arrangements</b><br>int arrangements<br>int material description<br><b>formation sheet, informed</b><br>CF description ( <i>e.g. SIS and</i><br>ject information material desc<br><b>investigator</b><br>injator name investigator and<br>tigator name investigator and<br>tigator name investigator and<br>tigator name investigator and<br>facilities                                                                                                    | n B-J; Part II: section K-S). Please fill in the requested<br>ble as mentioned below and include "redacted" in the file<br>nclude special characters ()/,.;[]. The coding and naming<br>adapted. Version number and date should not be in the<br>difference of the should not be in the<br>difference of the should not be in the should not be in the<br>difference of the should not be in the should not be in the<br>difference of the should not be in the should not be in the<br>difference of the should not be in the should not be in the<br>difference of the should not be in the should not be in the<br>difference of the should not be in                                                                                                  |
| Please adhere to the structu<br>information in the marked gr<br>applies to the document nam<br>document title, instead indica<br>B. Cover letter<br>B1_ Cover letter EU CT num<br>D. Protocol<br>D1_ Protocol Synopsis_NL<br>D2_ Protocol synopsis_NL<br>D2_ Protocol synopsis_NL<br>D2_ Protocol synopsis_NL<br>D4_ Patient facing docume<br>D5_ Patient facing docume<br>D5_ Patient facing docume<br>D5_ Master protocol EU CT<br>number/ID (applicable for<br>E. Investigator's Brochu<br>E1_ IB product name<br>F1_ GMP declaration abbree<br>F2_ QP declaration abbree<br>F3_ Other statements/licer<br>manufacturer/importer                                                                                                    | in crt15 i<br>rev of Crt5<br>rev fields.<br>Jument for<br>ne in Crt15<br>the the cor<br>mber<br>of G EU CT nt<br>number<br>number<br>numb | (version 1.4, dd 7 September 2023)<br>R Annex I for document codes and titles w<br>Make sure that all documents have self-ex-<br>publication is uploaded. Please note that this<br>(so the field "Life" in the upload window). To<br>rect version number and date in the corresp<br>number<br>mumber<br>(include MS in title, example is for<br>EU CT number (in case of SM as separa<br>questionnaire or diary (if applicable)<br>and name and sub-protocol name and<br>CT)<br>(if applicable)<br>ame manufacturer/importer<br>ne manufacturer/importer<br>ne manufacturer/importer<br>. import license) abbreviated name                                                                                       | when uploading files in CTIS, a<br>(planatory titles including relev.<br>e files uploaded into CTIS can h<br>he original filename is pre-file<br>bonding fields in the upload winn<br><b>J. Labeling</b><br>J1_ Label IMP<br>J2_ Label AMM<br>J2_ Label AMM<br>M_ Label MMP<br>M_ Label MMP             | is shown below (Part I: section<br>ant identification when applicat<br>lave any filename, but do not ir<br>d in the field <u>Title</u> ' but can be<br>dow.<br>NL product name ( <i>include P</i><br>ENG product name ( <i>include P</i><br>P_NL product name ( <i>include P</i><br>P_NG product name<br><b>nt arrangement</b><br><b>nt arrangements</b><br>ent material description<br><b>formation sheet, informed</b><br>CF description ( <i>e.g. SIS and</i><br>ject information material des<br><b>investigator</b><br>igator name investigator and<br>tigator name investigator and<br>facilities                                                                                                    | n B-J; Part II: section K-S). Please fill in the requested<br>ble as mentioned below and include "redacted" in the file<br>nclude special characters ()/,.;[[]. The coding and naming<br>adapted. Version number and date should not be in the<br>date should not be in the<br>date should not be in                    |
| Please adhere to the structu<br>information in the marked gr<br>name in case a separate docu<br>applies to the document nam<br>document title, instead indica<br>B. Cover letter<br>B1_ Cover letter EU CT numbe<br>D1_ Protocol Synopsis_ENC<br>D1_ Protocol synopsis_INL<br>D2_ Protocol offication nr<br>D3_ DSMB Charter EU CT n<br>D4_ Patient facing docume<br>D5_ Master protocol EU CT<br>number/ID (applicable for<br>E. Investigator's Brochu<br>E1_ IB product name<br>F. Documents GMP comp<br>F1_ GMP declaration abbrev<br>F3_ Other statements/licer<br>manufacturer/importer                                                                                                    | in crt15 i<br>rev of Crt5<br>rev fields.<br>Jument for<br>ne in Crt15<br>tet the cor<br>mber<br>ar<br>G EU CT number<br>number<br>number<br>number<br>ents e.g.<br>f number<br>complex<br>ire<br>pliance (e.g                                                                                                    | (version 1.4, dd 7 September 2023)<br>t Annex 1 for document codes and titles v<br>Make sure that all documents have self-ex-<br>publication is uploaded. Please note that th<br>( to the field "Life" in the upload window). To<br>rect version number and date in the corresp<br>mumber<br>imber (include MS in title, example is for<br>EU CT number (in case of SM as separar<br>questionnaire or diary (if applicable)<br>and name and sub-protocol name and<br><i>CT</i> )<br>(if applicable)<br>ame manufacturer/importer<br>is import license) abbreviated name                                                                                                    | when uploading files in CTIS, a<br>cplanatory titles including releve<br>e files uploaded into CTIS can h<br>he original filename is pre-file<br>bonding fields in the upload wind<br><b>J. Label IMP</b><br>J1_ Label IMP<br>J2_ Label AMP<br>J2_ Label AMP<br>J2_ Label AMP<br>J2_ Label AMP<br>MSC Constraint<br>te doc.) K. Recruitme<br>K2_ Recruitme<br>K2_ Recruitme<br>K2_ Recruitme<br>K2_ Recruitme<br>K1_ Collect inf<br>material<br>L1_ SIS and IL<br>L2_ Other sub<br>M_ Suitability<br>M1_ CV Invest<br>M2_ DoI Invest<br>N_ Suitability<br>N1_ Site suital                                                                                                    | as shown below (Part I: section<br>ant identification when applicat<br>lave any filename, but do not ir<br>d in the field <u>Title</u> ' but can be<br>dow.<br><u>NL product name (include P.<br/>ENG product name (include P.<br/>P.NL product name (include<br/>P. ENG product name<br/><b>nt arrangement</b><br/><b>nt arrangements</b><br/>int material description<br/><b>formation sheet, informed</b><br/><u>CF description (e.g. SIS and</u><br/>ject information material desc<br/><b>investigator</b><br/>ligator name investigator and<br/>titgator name investigator and<br/><b>facilities</b><br/>bility form name clinical trial</u>                                                                                                    | n B-J; Part II: section K-S). Please fill in the requested<br>ble as mentioned below and include "redacted" in the file<br>nclude special characters ()/,.;[[]. The coding and naming<br>adapted. Version number and date should not be in the<br>difference of the should not be in the<br>difference of the should not be added to the should not be added to the<br>difference of the should not be added to the should not be added to the<br>difference of the should not be added to the should not be added to the<br>difference of the should not be added to the should not be added to the<br>difference of the should not be added to the should not be added to the<br>difference of the should not be added to the should not be added to the should not be added to the<br>difference of the should not be added to the should not be added to the should not be added to the should not be added to the should not be added to the should not be added to the should not be added to the should not be added to the<br>difference of the should not be                                                                                                    |
| Please adhere to the structu<br>information in the marked gr<br>applies to the document nam<br>document title, instead indica<br>B. Cover letter<br>B1_ Cover letter EU CT numbe<br>D1_ Protocol EU CT numbe<br>D1_ Protocol EU CT numbe<br>D2_ Protocol Synopsis_NL<br>D2_ Protocol modification nr<br>D3_ DSMB Charter EU CT i<br>D4_ Patient facing docume<br>D5_ Master protocol EU CT<br>number/ID (applicable for<br>E. Investigator's Brochu<br>E1_ IB product name<br>F1_ GMP declaration abbrev<br>F3_ QP declaration abbrev<br>F3_ Qt declaration abbrev<br>F3_ Qt declaration abbrev<br>F3_ Other statements/licer                                                                                                    | in crt15 i<br>rey fields,<br>ument for<br>ey fields,<br>ument for<br>en in Crt15<br>tet the cor<br>mber<br>G EU CT ni<br>G EU CT ni<br>EU CT number<br>number<br>num    | <pre>(version 1.4, dd 7 September 2023)<br/>R Annex I for document codes and titles w<br/>Make sure that all documents have self-ex-<br/>publication is uploaded. Please note that this<br/>(so the field "Life" in the upload window). To<br/>rect version number and date in the corresp<br/>mumber<br/>mber (include MS in title, example is for<br/>EU CT number (in case of SM as separar<br/>questionnaire or diary (if applicable)<br/>and name and sub-protocol name and<br/>CT)<br/>(if applicable)<br/>ame manufacturer/importer<br/>ne manufacturer/importer<br/>. import license) abbreviated name<br/>duct Dossier</pre>                                                                            | when uploading files in CTIS, a<br>(planatory titles including relev.<br>e files uploaded into CTIS can h<br>e original filename is pre-fille<br>bonding fields in the upload wind<br><b>J. Label IMP</b><br>J1_ Label IMP<br>J2_ Label AXM<br>D7 NL)<br>K. Recruitme<br>te doc.)<br>K1_ Recruitme<br>K2_ Recruitme<br>K2_ Recruitme<br>K2_ Recruitme<br>K2_ Other sub<br>M. Suitability<br>M1_ CV Invest<br>M2_ DoI Inves<br>N. Suitability<br>N1_ Site suital<br>O, Proof of Inter<br>(CIS)                                                                                                    | as shown below (Part I: section<br>ant identification when applicat<br>lave any filename, but do not ir<br>d in the field ' <u>Title</u> ' but can be<br>dow.<br>INL product name ( <i>include N</i><br>ENG product name<br><i>P_NL</i> product name<br><i>P_NL</i> product name<br><i>Int</i> arrangements<br>int arrangements<br>int arrangement | n B-J; Part II: section K-S). Please fill in the requested<br>ble as mentioned below and include "redacted" in the file<br>nclude special characters ()/,.;[[]. The coding and naming<br>adapted. Version number and date should not be in the<br>difference of the second second second second second<br>date should not be in the<br>date should not be in the<br>MS in title, example is for NL)<br>MS in title, example is for NL)<br>difference of the second second second second<br>ICF adults, SIS and ICF 12-16 yr)<br>scription (e.g. information leaflet adults)<br>d clinical trial site (use abbreviations)<br>hd clinical trial site (use abbreviations)<br>isite                                                                                                    |
| Please adhere to the structu<br>information in the marked gr<br>applies to the document nam<br>document title, instead indica<br>B. Cover letter<br>B1_ Cover letter EU CT num<br>D. Protocol<br>D1_ Protocol EU CT numbe<br>D1_ Protocol Synopsis_ENC<br>D1_ Protocol synopsis_ENC<br>D2_ Protocol wolfication nr<br>D3_ DSMB Charter EU CT I<br>D4_ Patient facing docume<br>D5_ Master protocol EU CT<br>number/ID (applicable for<br>E. Investigator's Brochu<br>E1_ IB product name<br>F1_ Ocuments GMP comp<br>F1_ OMP declaration abbrevi<br>F3_ Other statements/licer<br>manufacturer/Importer                                                                                                    | in crt15 i<br>rev of Crt5<br>rev fields.<br>Junent for<br>ne in Crt15<br>tet the cor<br>mber<br>G EU CT ni<br>EU CT ni<br>EU CT ni<br>EU CT ni<br>EU CT ni<br>EU CT ni<br>EU CT ni<br>EU CT ni<br>finite e,<br>finite e,<br>finite                                                                                                    | <pre>(version 1.4, dd 7 September 2023)<br/>R Annex 1 for document codes and titles w<br/>Make sure that all documents have self-ex-<br/>publication is uploaded. Please note that th<br/>( to the field "Life" in the upload window). To<br/>rect version number and date in the corresp<br/>number<br/>imber (include MS in title, example is for<br/>EU CT number (in case of SM as separation<br/>questionnaire or diary (if applicable)<br/>and name and sub-protocol name and<br/>CT)<br/>(if applicable)<br/>ame manufacturer/importer<br/>ne manufacturer/importer<br/>i. import license) abbreviated name<br/>duct Dossier</pre>                                                                        | when uploading files in CTIS, a<br>(planatory titles including relev.<br>e files uploaded into CTIS can h<br>e original filename is pre-fille<br>moding fields in the upload wind<br><b>J. Label IMP</b><br>J1_ Label IMP<br>J2_ Label AXM<br>J2_ Label AXM<br>J2_ DI INVE<br>N_ Suitability<br>N_ Site suital<br>O_ Proof of II<br>O_ Proof of II                                                                                                    | as shown below (Part I: section<br>ant identification when applicat<br>lave any filename, but do not in<br>d in the field " <u>Title</u> ' but can be<br>dow.<br>NL product name ( <i>include N</i><br>ENG product name ( <i>include P</i><br>P.NG product name ( <i>include P</i><br>P.NG product name<br><b>nt arrangement</b><br><b>nt arrangement</b><br><b>nt arrangement</b><br>int arrangements<br>int material description<br>formation sheet, informed<br>CF description ( <i>e.g. SIS and</i><br>ject information material des<br><b>'investigator</b><br>rigator name investigator and<br>tigator name investigator and<br>tigator name investigator and<br>tigator name clinical trial<br>billy form name clinical trial<br>nsurance or indemnification                                                                                                    | n B-J; Part II: section K-S). Please fill in the requested<br>ble as mentioned below and include "redacted" in the file<br>nclude special characters ()/,.;[]. The coding and naming<br>adapted. Version number and date should not be in the<br>date should not be in the<br>date should not be in t                   |
| Please adhere to the structu<br>information in the marked gr<br>name in case a separate docu<br>applies to the document nam<br>document title, instead indica<br>B. Cover letter<br>B1_ Cover letter EU CT numbe<br>D1_ Protocol Synopsis_ENC<br>D1_ Protocol synopsis_ENC<br>D2_ Protocol oudfication nr<br>D3_ DSMB Charter EU CT n<br>D4_ Patient facing docume<br>D5_ Master protocol EU CT<br>number/ID (applicable for<br>E. Investigator's Brochu<br>E1_ IB product name<br>F1_ GMP declaration abbree<br>F2_ QP declaration abbree<br>F3_ Other statements/licer<br>manufacturer/importer<br>G1_ IMPD_CF5_ product name<br>G1_ IMPD_CF5_ product name                                                                            | in crt15 i<br>re of CTT5<br>rey fields,<br>ament for<br>ne in CTT5<br>te the cor<br>mber<br>r<br>S EU CT nt<br>number<br>number<br>number<br>ents e.g.<br>f number<br>ents e.g.<br>f number<br>nets e.g.<br>f number<br>nets e.g.<br>f number<br>nets e.g.<br>f number<br>nets e.g.<br>f number<br>nets e.g.<br>f number<br>nets e.g.<br>f number<br>nets e.g.<br>f number<br>ents e.g.<br>f number<br>nets e.g.<br>f number<br>nets e.g.<br>f number<br>ents e.g.<br>f number<br>f number<br>nets e.g.<br>f number<br>ents e.g.<br>f number<br>f number<br>f number<br>nets e.g.<br>f number<br>f number<br>f number<br>nets e.g.<br>f number<br>f number<br>nets e.g.<br>f number<br>f number<br>nets e.g.<br>f number<br>f number f number<br>f number<br>f number f number<br>f number f number<br>f number f number f num                                                                                                    | (version 1.4, dd 7 September 2023)<br>A nnex I for document codes and titles w<br>Make sure that all documents have self-ex-<br>publication is uploaded. Please note that this<br>(so the field "Life" in the upload window). To<br>rect version number and date in the corresp<br>number<br>umber<br>Life field "Life" in the upload window). To<br>rect version number and date in the corresp<br>umber (include MS in title, example is for<br>EU CT number (in case of SM as separa<br>questionnaire or diary (if applicable)<br>and name and sub-protocol name and<br>CT)<br>(if applicable)<br>me manufacturer/importer<br>me manufacturer/importer<br>i. import license) abbreviated name<br>duct Dossier | when uploading files in CTIS, a<br>(planatory titles including relev.<br>e files uploaded into CTIS can h<br>e original filename is pre-fille<br>bonding fields in the upload wind<br>J. Labeling<br>J1_ Label IMP<br>J2_ Label AMM<br>J2_ Label AMM<br>M_ Label MP_ MAM<br>M_ Label MP_ MAM<br>M_ L                                      | is shown below (Part I: section<br>ant identification when applicat<br>lave any filename, but do not ir<br>d in the field <u>Title</u> ' but can be<br>dow.<br><b>INL product name</b> ( <i>include P</i><br><b>ENG product name</b><br><b>P_NL product name</b> ( <i>include P</i><br><b>P_ENG product name</b><br><b>nt arrangement</b><br><b>nt arrangement</b><br><b>nt arrangements</b><br>ent material description<br><b>Cormation sheet, informed</b><br><b>CF</b> description ( <i>e.g. SIS and</i><br>ject information material des<br><b>investigator</b><br>rigator name investigator and<br>titigator name investigator and<br>facilities<br>bility form name clinical trial<br>testipant cor indemnificatio<br>(cipant insurance certificate<br>overage sponsor or investigator and the second second                                                                                                    | n B-J; Part II: section K-S). Please fill in the requested<br>ble as mentioned below and include "redacted" in the file<br>nclude special characters ()/,.;[]. The coding and naming<br>adapted. Version number and date should not be in the<br>difficult of the second state of the should not be in the<br>difficult of the second state of the should not be in the<br>difficult of the second state of the should not be in the<br>difficult of the second state of the should not be in the<br>difficult of the second state of the should not be in the<br>difficult of the second state of the should not be in the<br>difficult of the second state of the should not be in the<br>difficult of the second state of the should not be in the<br>difficult of the second state of the should not be in the<br>difficult of the second state of the should not be in the<br>difficult of the second state of the should not be difficult of the second<br>ator name sponsor/trial site (if not covered by O1)                                                                                                    |
| Please adhere to the structu<br>information in the marked gr<br>name in case a separate docu<br>applies to the document nam<br>document title, instead indica<br>B. Cover letter<br>B1_ Cover letter EU CT numbe<br>D1_ Protocol Synopsis_ENC<br>D1_ Protocol synopsis_INL<br>D2_ Protocol offication nr<br>D3_ DSMB Charter EU CT n<br>D4_ Patient facing docume<br>D5_ Master protocol EU CT<br>number/ID (applicable for<br>E. Investigator's Brochu<br>E1_ IB product name<br>F. Documents GMP comp<br>F1_ GMP declaration abbrev<br>F3_ Other statements/licer<br>manufacturer/importer<br>G1_INPD_Q product name<br>G1_ IMPD_E-S product name                                                                                      | in crt15 i<br>rev fields,<br>ument for-<br>ney fields,<br>ument for-<br>ne in Crt15<br>fit the the cor-<br>mber<br>of G EU CT nt<br>G EU CT nt<br>EU CT nt<br>EU CT nt<br>EU CT nt<br>EU CT nt<br>EU CT nt<br>EU CT nt<br>ents e.g.<br>f number<br>complex<br>inted na<br>inted na<br>inte                                                                                                    | (version 1.4, dd 7 September 2023)<br>R Annex I for document codes and titles w<br>Make sure that all documents have self-ex-<br>publication is uploaded. Please note that this<br>(so the field "Life" in the upload window). To<br>rect version number and date in the corresp<br>number<br>imber (include MS in title, example is for<br>EU CT number (in case of SM as separar<br>questionnaire or diary (if applicable)<br>and name and sub-protocol name and<br><i>CT</i> )<br>(if applicable)<br>ame manufacturer/importer<br>ne manufacturer/importer<br>i. import license) abbreviated name<br>iduct Dossier                                                                                            | when uploading files in CTIS, a<br>(planatory titles including releve<br>e files uploaded into CTIS can h<br>e original filename is pre-file<br>bonding fields in the upload wind<br><b>J. Label IMP</b><br>J1_ Label IMP<br>J2_ Label AMP<br>J2_ Label AMP<br>J2_ Label AMP<br>MSUB<br>tet doc.) KI_ Recruitme<br>K2_ Recruitme<br>K2_ Recruitme<br>K2_ Recruitme<br>MSUB<br>M. Suitability<br>M1_ CV Invest<br>M2_ DoI Invest<br>N. Suitability<br>N1_ Site suital<br>O. Proof of C<br>P. Financial a                                                                                                    | is shown below (Part I: section<br>ant identification when applicat<br>have any filename, but do not ir<br>d in the field <u>Title</u> ' but can be<br>dow.<br><b>INL product name</b> ( <i>include P</i><br><b>_ENG product name</b><br><b>P_NL product name</b> ( <i>include P</i><br><b>_ENG product name</b><br><b>nt arrangement</b><br><b>nt arrangement</b><br><b>nt arrangements</b><br><b>int arrangements</b><br><b>int arrangements</b><br><b>int arrangements</b><br><b>int arrangements</b><br><b>int arrangements</b><br><b>int arrangements</b><br><b>int arrangements</b><br><b>int arrangements</b><br><b>int arrangements</b><br><b>int arrangements</b><br><b>int arrangements</b><br><b>int arrangements</b><br><b>int arrangements</b><br><b>internation sheet, informed</b><br><b>CF description</b> ( <i>e.g. SIS and</i><br>ject information material des<br><b>investigator</b><br><b>ingator</b> name investigator and<br><b>facilities</b><br>bility form name clinical trial<br><b>insurance or indemnificatif</b><br>coverage sponsor or investigator<br><b>and other arrangements</b>                                                                                                    | n B-J; Part II: section K-S). Please fill in the requested<br>ble as mentioned below and include "redacted" in the file<br>nclude special characters ()/,.;[[]. The coding and naming<br>adapted. Version number and date should not be in the<br>date should not be in the<br>date should not be in the<br>model. Version number and date should not be in the<br>date should not be in the<br>model. Version number and date should not be in the<br>date should not be in the<br>model. Version number and the should not be in the<br>date should not be in the<br>model. Version number and the should not be in the<br>date name sponsor/trial site (if not covered by O1)                                                                                                    |
| Please adhere to the structu<br>information in the marked gr<br>applies to the document nam<br>document title, instead indica<br>B. Cover letter<br>B1_ Cover letter EU CT numbe<br>D1_ Protocol EU CT numbe<br>D1_ Protocol EU CT numbe<br>D2_ Protocol Synopsis_NL<br>D2_ Protocol modification nr<br>D3_ DSMB Charter EU CT i<br>D4_ Patient facing docume<br>D5_ Master protocol EU CT<br>number/ID (applicable for<br>E. Investigator's Brochu<br>E1_ IB product name<br>F. Documents GMP comp<br>F1_ GMP declaration abbrev<br>F3_ Other statements/licer<br>manufacturer/importer<br>G1_ IMPD_Q product name<br>G1_ IMPD_C product name<br>G2_ SmPC product name                                                                  | in crt15 i<br>rev of CTT5<br>rev fields,<br>ument for<br>ne in CT15<br>tet the cor<br>mber<br>of G EU CT ni<br>G EU CT ni<br>EU CT number<br>number<br>num    | (version 1.4, dd 7 September 2023)<br>R Annex I for document codes and titles w<br>Make sure that all documents have self-ex-<br>publication is uploaded. Please note that th<br>S (the field "Life" in the upload window). To<br>rect version number and date in the corresp<br>mumber<br>imber (include MS in title, example is for<br>EU CT number (in case of SM as separar<br>questionnaire or diary (if applicable)<br>and name and sub-protocol name and<br>CT)<br>(if applicable)<br>ame manufacturer/importer<br>ne manufacturer/importer<br>i. import license) abbreviated name<br>duct Dossier                                                                                                    | when uploading files in CTLS, a<br>(planatory titles including relev.<br>e files uploaded into CTIS can h<br>the original filename is pre-fille<br>bonding fields in the upload wind<br><b>J. Label IMP</b><br>J1_ Label IMP<br>J2_ Label AVM<br>D7_NL)<br>K. Recruitme<br>K2_ Recruitme<br>K2_ Recruitme<br>K2_ Recruitme<br>K2_ Recruitme<br>K2_ Other sub<br>M. Suitability<br>M1_ CV Invest<br>M2_ Dol Inves<br>N. Suitability<br>N1_ Site suital<br>O. Proof of In<br>O1_ Trial part<br>D2_ Proof of C<br>P. Financial a<br>P1_ Compensa                                                                                                    | as shown below (Part I: section<br>ant identification when applicat<br>lave any filename, but do not ir<br>d in the field <u>"Ittle</u> ' but can be<br>dow.<br>INL product name ( <i>include N</i><br>ENG product name ( <i>include P</i><br>P_ENG product name<br><b>nt arrangement</b><br><b>nt arrangement</b><br><b>nt arrangement</b><br><b>nt arrangement</b><br><b>nt arrangement</b><br><b>nt arrangement</b><br><b>nt arrangement</b><br><b>nt arrangement</b><br><b>nt arrangement</b><br><b>int arrangement</b><br><b>int arrangements</b><br><b>int arrangements</b><br><b>into thai participants</b> , investi                                                                                                    | n B-J; Part II: section K-S). Please fill in the requested<br>ble as mentioned below and include "redacted" in the file<br>nclude special characters ( <i>J</i> /,[1]. The coding and naming<br>adapted. Version number and date should not be in the<br><i>AS in title, example is for NL</i> )<br><i>AS in title, example is for NL</i> )<br><i>MS in title, example is for NL</i> )<br><i>AS in title, example is for NL</i> )<br><i>AS in title, example is for NL</i> )<br><i>AS consent form, other subject information</i><br><i>ICF adults, SIS and ICF 12-16 yr</i> )<br>scription (e.g. <i>information leaflet adults</i> )<br>d clinical trial site ( <i>use abbreviations</i> )<br>ad clinical trial site ( <i>use abbreviations</i> )<br>is site<br>on<br>ator name sponsor/trial site ( <i>if not covered by O1</i> )<br>tigator, funding and other arrangements                                                                                                    |
| Please adhere to the structu<br>information in the marked gr<br>applies to the document nam<br>document title, instead indica<br>B. Cover letter<br>B1_ Cover letter<br>D1_ Protocol<br>D1_ Protocol EU CT numbe<br>D1_ Protocol EU CT numbe<br>D1_ Protocol Synopsis_ENC<br>D2_ Protocol synopsis_NL<br>D2_ Protocol synopsis_NL<br>D2_ Protocol synopsis_ENC<br>D3_ DSMB Charter EU CT I<br>D4_ Patient facing docume<br>D5_ Master protocol EU CT<br>number/ID (applicable for<br>E. Investigator's Brochu<br>E1_ IB product name<br>F1_ Occuments GMP comp<br>F1_ GMP declaration abbrev<br>F3_ Other statements/licer<br>manufacturer/importer<br>G. Investigational Medica<br>G1_ IMPD_Q product name<br>G1_ IMPD_CS_ product name | in crt15 i<br>re of CTR pey fields.<br>Jument for ne in CTL5<br>tet the cor<br>mber<br>G EU CT ni<br>EU CT ni<br>EU CT ni<br>EU CT ni<br>EU CT ni<br>EU CT ni<br>EU CT ni<br>number<br>number<br>number<br>number<br>number<br>number<br>number<br>number<br>number<br>complex<br>ints e.g.<br>cinal Pro<br>e<br>me<br>roduct D                                                                                                    | <pre>(version 1.4, dd 7 September 2023)<br/>R Annex 1 for document codes and titles w<br/>Make sure that all documents have self-ex-<br/>publication is uploaded. Please note that th<br/>(s (the field "Ittle" in the upload window). To<br/>rect version number and date in the corresp<br/>number<br/>imber (include MS in title, example is for<br/>EU CT number (in case of SM as separation<br/>questionnaire or diary (if applicable)<br/>and name and sub-protocol name and<br/>CT)<br/>(if applicable)<br/>ame manufacturer/importer<br/>ne manufacturer/importer<br/>t. import license) abbreviated name<br/>duct Dossier<br/>Possier</pre>                                                            | when uploading files in CTIS, a<br>(planatory titles including relev.<br>e files uploaded into CTIS can h<br>he original filename is pre-fille<br>moding fields in the upload wind<br><b>J. Label IMP</b><br>J1_ Label IMP<br>J2_ Label AXM<br>J2_ Label AXM                   | As shown below (Part I: section<br>ant identification when applicat<br>lave any filename, but do not in<br>d in the field " <u>Title</u> ' but can be<br>dow.<br>NL product name ( <i>include N</i><br>ENG product name ( <i>include P</i><br>P.NG product name ( <i>include P</i><br>P.NG product name<br><b>nt arrangement</b><br><b>nt arrangement</b><br><b>nt arrangement</b><br>int arrangements<br>int material description<br><b>formation sheet, informed</b><br>CF description ( <i>e.g. SIS and</i><br>ject information material des<br><b>r investigator</b><br>igator name investigator and<br>tigator name investigator and<br><b>facilities</b><br>Dilty form name clinical trial<br><b>nsurance or indemnificatio</b><br>(cipant insurance certificate<br>overage sponsor or investiga-<br><b>and other arrangements</b> , investi-<br><b>a CDDP</b>                                                                                                    | n B-J; Part II: section K-S). Please fill in the requested<br>ble as mentioned below and include "redacted" in the file<br>nclude special characters ( <i>V</i> ,.;[[]. The coding and naming<br>adapted. Version number and date should not be in the<br>date should not be in the<br><i>AS in title, example is for NL</i> )<br><i>MS in title, example is for NL</i> )<br><i>MS in title, example is for NL</i> )<br><b>Consent form, other subject information</b><br><i>ICF adults, SIS and ICF 12-16 yr</i> )<br>scription (e.g. information leaflet adults)<br>d clinical trial site (use abbreviations)<br>d clinical trial site (use abbreviations)<br>site<br>on<br>ator name sponsor/trial site (if not covered by O1)<br>tigator, funding and other arrangements                                                                                                    |

# I. Scientific advice and pediatric investigational plan (PIP) I1\_ Scientific advice name organization I2\_ PedCo opinion I3\_ PIP decision name agency

#### Page 8 of 41 The GCP Units guide to CTIS, Version 2.4, 29.09.2023

S. Biological samples S1\_ Compliance on the collection, use and storage of biological samples

#### 2.2 Sponsor registration in OMS

Any Sponsor can register in the Organisation Management Service (OMS). In their request to OMS, Sponsors should attach a **CT registration headed letter** available in the <u>OMS portal</u>.

Please consult E - Change request document available in <u>SPOR portal under the documents section</u> for further clarification on the process.

#### 2.3 Fill in the trial title and sponsor organisation in CTIS

|                                |                  | Info box:                                                                                                    |
|--------------------------------|------------------|----------------------------------------------------------------------------------------------------|
| <u>The padlock</u><br>uploadin | g dat            | _needs to be <b>locked</b> to enter data. Remember to unlock after<br>a in each tab. Save the data before going to the next tab. |
| CTIS should b<br>page. Th      | oe coi<br>is shc | mpleted in English. Remember to click <b>Save</b> on the top of the build be done often as there will be no automatic savings.   |

When you are logged into CTIS, click on the tab "New Trial":

| Clinical trials                                           | илт ст 🗖 вк |
|-----------------------------------------------------------|-------------|
| Clinical trialsNotices & alerts () RFIUser administration |             |
| Clinical Trials                                           |             |
| Q. Enter EU CT number or use advanced search              | SLARCH      |
| Trial Advanced Search -                                   |             |
| Application Advanced Search +                             |             |
|                                                           | + new trial |

Type the full title of the trial.

Click on the "Search organisation" to search for the sponsor which must be registered in the Organisation Management System (OMS) before the CTA is created. It is important to choose the organisation where sponsor is located if it is different from where you are located. It is not possible to correct afterwards.

Be sure you choose the right address for the specific organisation. This can be the address of the hospital, university etc., where sponsor is located.

If the specific address of sponsor location, is not registered in OMS, then you must choose the overall address of the hospital/university or register the correct location in OMS – please refer to section 2.2.

God klinisk forskning 🗸 🗸 🗸

| RFI User a | Full title (English)*                                                              |
|------------|------------------------------------------------------------------------------------|
|            | Search organisation Name Starts with > ID Starts with > City Starts with > Country |
|            | All StARCT<br>ID Name Address City postCode country phone email Actions            |
|            | Cancel                                                                             |

| d                | inical Trial for        | the CTIS Traini                  | ng <u>Programme</u>                                                                 |                   | 1       |                        |                   |             |
|------------------|-------------------------|----------------------------------|-------------------------------------------------------------------------------------|-------------------|---------|------------------------|-------------------|-------------|
| Se<br>Narr<br>Te | arch orga               | tains v                          | 2 🛛                                                                                 | tarts with 💙      | City    | starts with            | Country<br>All    |             |
|                  |                         |                                  |                                                                                     |                   | + New o | orgenisation           | dt Clear Search o | rganisatior |
| 0                | ID<br>ORG-<br>100023062 | Name<br>IAM Test<br>Organisation | Address<br>identitylaan<br>122                                                      | City<br>Amsterdam | 1071 LT | country<br>Netherlands | phone             | email       |
| 0                | ORG-<br>100023032       | Test<br>organisation             | Test<br>employer<br>address                                                         | 63                |         | Antarctica             |                   |             |
| 0                | ORG-<br>100022987       | Test<br>Organisation<br>1        | 980 Great<br>West Road<br>Address line<br>2,Address<br>line<br>3,Address<br>line 4, | London            |         | United<br>Kingdom      |                   |             |
| •                | ORG-<br>100023057       | Test<br>Organisation<br>Demo     | Berlinstrasse<br>12                                                                 | Berlin            | 1045GA  | Germany                | 004952255564645   | sponsor1    |
| 0                | ORG-<br>10002305        | rganisation<br>emo1              | Berlinstrasse<br>12                                                                 | Berlin            | 1010GB  | Germany                | 004952255564645   | sponsor@    |
| 1                | L-5 of 5                |                                  |                                                                                     | × 1               |         | •                      | -                 |             |

When the two fields are filled in, click on the create button and the draft of the CTA will be created. On the following picture on the top right side there are four buttons:

- 1. <u>Check:</u> Identifies the mandatory fields in the sections which have not been filled in.
- 2. <u>Save:</u> Save the data which have been filled in up to that moment.
- 3. <u>Cancel:</u> To cancel your application. This can only be done while your trial is an "draft" mode.
- 4. <u>Submit:</u> Submit the application when all information is entered and it is completely ready.

#### GCP ENHEDERNE God klinisk forskning VVV

The four different sections of the application which needs to be filled in with data and documents are: <u>Form, MSCs, Part I and Part II.</u>

| Clinical trials Notices & aler                                                                                                    | ts 📵 RF1 User administration                                                                                                    |                                                                              |
|----------------------------------------------------------------------------------------------------|----------------------------------------------------------------------------------------------------|------------------------------------------------------------------------------|
| Presence that data and<br>Form<br>MSCs<br>Part I<br>Part II<br>Part II<br>Evaluation<br>Timetable<br>The four<br>sections that<br>need to be<br>filled in | documents provided in the EU Database are subject to publication rules (including the protection of personal data and commercial Form details Initial Application details Cover letter Cover letter the asterisk * = mandatory fields Deferral publication dates | y confidential information), as per Regulation (EU) 524/2014, Article 81(4). |
|                                                                                                    | Publish dates of trial information                                                                                                    |                                                                              |
|                                                                                                    | Short title / Trial category *<br>Justification for trial category / Trial category *                                                                                                    | ~                                                                            |

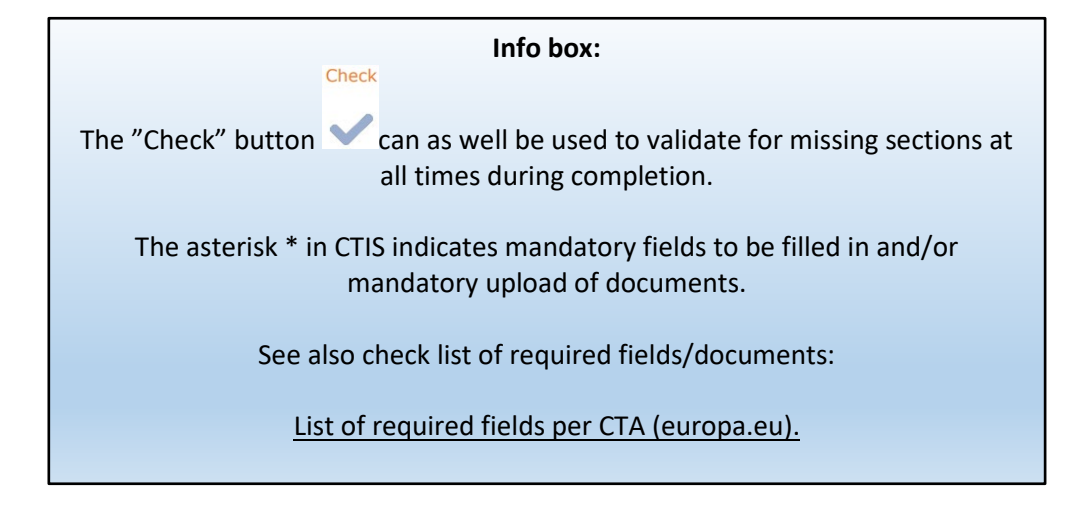

#### 2.4 Fill in the Form and Member states concerned (MSCs) section

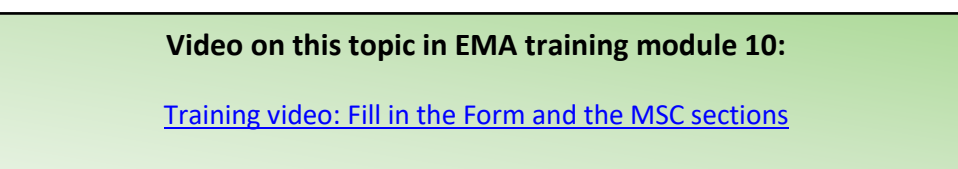

God klinisk forskning 🗸 🗸 🗸

| MSCs<br>Part I | Form details Initial Application details                          |                                                   | Add the cover |                 |
|----------------|-------------------------------------------------------------------|---------------------------------------------------|---------------|-----------------|
| Part II        | Cover letter                                                      |                                                   | letter        |                 |
| Timetable      | Cover letter *                                                    |                                                   |               | A Add documents |
|                | Deferral publication dates                                        | Add the trial                                     |               | 8               |
|                | Publish dates of trial information Short litle / Trial category * | category and<br>justification for<br>the category |               |                 |
|                | Justification for trial category / Trial category *               |                                                   |               | •               |

<u>Form</u>: Add the cover letter and category of the trial. To select the trial category you must use the drop down menu. The category can be from 1-3.

Category 1: Pharmaceutical development clinical trials.

Category 2: Therapeutic exploratory and confirmatory trials.

Category 3: Therapeutic use clinical trials.

Thereafter you need to add the "justification for the trial category".

|                                                                                                    | Category 1 clinical trials                                                                                                    | Category 2 clinical trials                                                                                                    | Category 3 clinical trials                                                                                                    |
|----------------------------------------------------------------------------------------------------|----------------------------------------------------------------------------------------------------|----------------------------------------------------------------------------------------------------|----------------------------------------------------------------------------------------------------|
|                                                                                                    | (pharmaceutical                                                                                                    | (therapeutic exploratory and                                                                                                    | (therapeutic use clinical                                                                                                    |
|                                                                                                    | development clinical trials):                                                                                                    | confirmatory clinical trials):                                                                                                    | trials)                                                                                                    |
| <ul> <li>Protocol</li> <li>Investigator's<br/>brochure</li> <li>Responses<br/>from sponsor<br/>in relation to<br/>any aspect of<br/>the trial</li> </ul> | Sponsor may opt to<br>defer this up to the time<br>of MA using this trial or<br>up to <b>7 years</b> after the<br>end of the trial<br>whichever is earlier. | Sponsor may opt to<br>defer this up to the time<br>of MA using this trial or<br>up to 5 years after the<br>end of the trial<br>whichever is earlier. | Time of decision on the<br>trial. Sponsor may opt<br>to up to the time when<br>the summary of results<br>is made public usually<br><b>12 months</b> after the<br>end of the trial in the<br>EU. |

#### Info box: The protocol will automatically be accessible in the public workspace. In case of sensitive information in the protocol according to GDPR, it is also possible to upload a second edition of the protocol not for publication. The first document you upload is always for publication so be sure to choose the document without sensitive information first. If you afterwards want to upload a document not for publication click on the 'Add' button (+) and upload a second protocol (not for publication) English - Protocol (for publication) - Sylender version 1.00 Submission date 16/10/2022 · Version 1.2 · 30/09/2022

The "deferral publication dates" must only be filled in if the sponsor has applied for a deferral date of the publication of the documents in the application.

<u>MSCs</u>: Member states concerned. Add the countries (member states) where the trial application should be submitted. Add the number of subjects that are expected to participate in each country. If there are more than one country participating in the trial, you can suggest a country as RMS (reference member state) which is the country that are responsible for the overall scientific assessment.

| <b>Clinical trials</b>                        |                                                             |             | Add member states                  |   |          |               | ×                   |                         |
|-----------------------------------------------|-------------------------------------------------------------|-------------|------------------------------------|---|----------|---------------|---------------------|-------------------------|
| Clinical trials Notices N<br>Press rate for a | Add countries,<br>number of<br>subjects and<br>proposed RMS |             | Number Stats<br>Austria<br>Germany | * | 40<br>40 | >             | E<br>B<br>M another | n), at per Reptieter 30 |
| Clinical Trial for the (                      | CTIS Training Progr                                         | amme 2020 5 |                                    |   |          | Cancel        | v Add               | J                       |
| Form                                          | Member states co                                            | encerned    |                                    |   |          |               |                     |                         |
| Part                                          | I Member states con                                         | cented      |                                    | - | Fire     | at submission | ns date             |                         |

#### 2.5 Fill in the Part I section

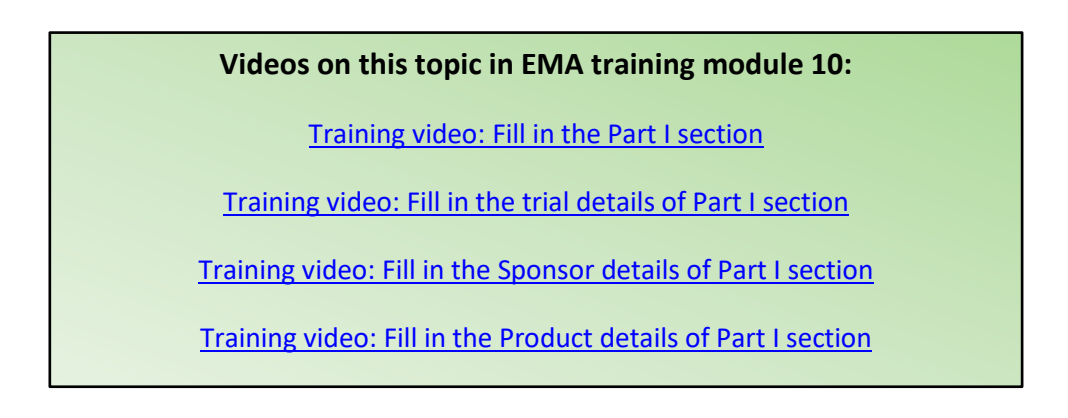

**Part I:** This section contains information <u>mainly</u> to be assessed by the Medicines Health Authorities in each country.

#### Trial details

Medical condition, trial objective, inclusion- and exclusion criteria, end points, trial duration, population of trial subjects and upload of protocol.

God klinisk forskning 🗸 🗸 🗸

| Form     Trial specific information (Part I)       MSCs     Trial details       Part II     Trial identifiers       Evaluation     Trial information       Timetable     Parture information |  |
|----------------------------------------------------------------------------------------------------|--|
| MSCs<br>Part I<br>Part II<br>Trial identifiers<br>Evaluation<br>Timetable<br>Trial information                                                                                               |  |
| Part II Trial identifiers Evaluation Timetable Description                                                                                                    |  |
| Evaluation<br>Timetable                                                                                                    |  |
| Timecable                                                                                                    |  |
| Protocol information                                                                                                    |  |
| Scientific advice and Paediatric Investigation Plan (PIP)                                                                                                    |  |
| Associated clinical trials                                                                                                    |  |
| References                                                                                                    |  |
| Countries outside the European Economic Area                                                                                                    |  |
| Sameare                                                                                                    |  |

For the main objective you can choose several "trial scopes" that are relevant for the trial.

#### Sponsor details

Includes sponsor information which was added when the application was first created.

| MSCs<br>Part I | Sponsors                             |                           |         |            |        |                         |                             |                         |                     |           |
|----------------|--------------------------------------|---------------------------|---------|------------|--------|-------------------------|-----------------------------|-------------------------|---------------------|-----------|
| Part II        | Sponsor must be provide              | ed                        |         |            |        |                         | + Ad                        | d sponsor 🖉 Ch          | ange contact point  | for union |
| Evaluation     | Name                                 | Organisation type         | Country | Type       | Status | Legal<br>representative | Scientific contact<br>point | Public contact<br>point | Third Pr<br>parties | Actions   |
|                | Test Organisation<br>Demo            | Pharmaceutical<br>company | Germany | Commercial | Active |                         |                             |                         | 0                   |           |
|                | Contact point fo                     | er union*                 |         |            |        |                         |                             |                         |                     |           |
|                | Organisation na<br>Test Organisation | me<br>Demo                |         | $\Box$     |        |                         |                             |                         |                     |           |
|                | Address line 1*                      |                           |         |            |        | Address lin             | e 2                         |                         |                     |           |
|                | Address line 3                       |                           |         |            |        | Address lin             | ie 4                        |                         |                     |           |
|                | Town/City*                           |                           |         |            |        | Post code               |                             |                         |                     |           |
|                | Berlin                               |                           |         |            |        | 1045GA                  |                             |                         |                     |           |
|                | Country*<br>Germany                  | ÷                         |         |            |        | Functional              | contact point name          |                         |                     | ~         |
|                | Contact                              |                           |         |            |        |                         |                             |                         |                     |           |
|                | first name                           |                           |         |            | Last   | name •                  |                             |                         |                     |           |

God klinisk forskning 🗸 🗸 🗸

| Part II<br>Evaluation | Test Organisation   | and a second second |         |            |        | and a second second second | point              | point | parties | Action |
|-----------------------|---------------------|---------------------|---------|------------|--------|----------------------------|--------------------|-------|---------|--------|
| Evaluation            | L ABOTEVICE         | Friarmaceutical     | Germany | Commercial | Active |                            |                    |       | 0       |        |
|                       |                     | combany             |         |            |        |                            |                    |       |         |        |
| Timetable             | Contact point fo    | r union*            |         |            |        |                            |                    |       |         |        |
|                       | Organisation nar    | me                  |         |            |        |                            |                    |       |         |        |
|                       | Test Organisation I | Demo                |         |            |        |                            |                    |       |         |        |
|                       | Address line 1*     |                     |         |            |        | Address lin                | e 2                |       |         |        |
|                       | Berlinstrasse 12    |                     |         |            |        |                            |                    |       |         |        |
|                       | Address line J      |                     |         |            |        | Address lin                | e 4                |       | G       |        |
|                       |                     |                     |         |            |        |                            |                    |       |         |        |
|                       | Town/City*          |                     |         |            |        | Post code                  |                    |       |         |        |
|                       | Berlin              |                     |         |            |        | 1045GA                     |                    |       |         |        |
|                       | Country*            |                     |         |            |        | Functional                 | contact point name |       |         |        |
|                       | Germany             | ~                   |         |            |        |                            |                    |       |         |        |
| <b></b>               | Contact             |                     |         |            |        |                            |                    |       |         |        |
|                       | First name *        |                     |         |            | Last   | name *                     |                    |       |         |        |

Click on the sponsor line and add:

- The legal representative (an EU contact that only need to be added if sponsor is located outside EU),
- Scientific contact point and public contact point (must be added for all trials and can be the same person) The organization (including its email address) where the general public may obtain information about the clinical trial in academic/non-commercial trials this person will often be the sponsor contact point (the contact point for union).
- Contact point for union this is the **sponsor representative from the sponsor organisation**. This contact is used by the Union in case of required **contact to the sponsor** - in academic/non-commercial trials this person will often be the same as the scientific contact point.
- Third party (only if tasks or functions in the trial have been delegated to third parties). This is e.g. monitoring (the GCP unit) or laboratory facilities. If the third parties are not already registered in OMS, they can also be registered directly in CTIS without the need to register them in OMS (please refer to section 2.7).
- To search for a third party in OMS you need to use the organization number (ORG) or location number (LOC) it is not possible to search for the GCP-unit or a specific laboratory facility.

#### Only the coordinating GCP unit in Denmark needs to be added as third party.

#### The organisation numbers (ORG) and location numbers (LOC) for the three Danish GCP units are:

GCP-enheden ved Københavns Universitetshospital: ORG-100028217 Frederiksberg Hospital LOC-100045259

GCP-enheden ved Odense Universitetshospital ORG-100007716 Odense University Hospital LOC-100053630 GCP-enheden ved Aalborg og Aarhus Universitetshospitaler ORG-100028380 Aarhus Universitet Institut for Klinisk Medicin Palle Juul-Jensens Boulevard 11 LOC-100079923

When adding a third party remember to update information about the third party (duties, phone number and email) using the pencil.

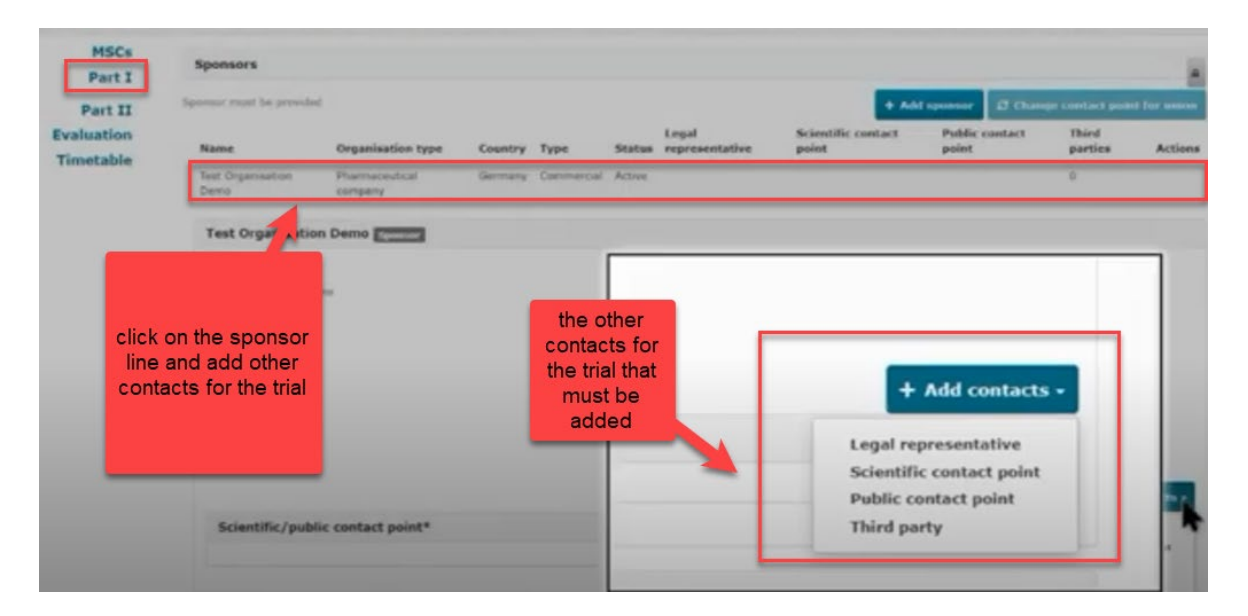

#### Product details

Information on the medicinal products used in the trial must be added. If the products has a marketing authorisation you need to click on "Add". Select the role (e.g. test/comparator) of the product. It is mandatory to have at least one test product (investigational medicinal product (IMP)) in the application.

An authorised product or active substance can be added by searching per product details, active substance, or ATC code, as applicable.

Non authorised medicinal products must now be registered in the Extended Eudravigilance Medicinal Product Dictionary (XEVMPD), if not already done. For IMPs not registered in XEVMPD there is no EU MP number. Please contact the manufacturer (e.g. pharmacy) regarding registration of the product in the XEVMPD database.

All medicinal products that are marketed in EU are registered in XEVMPD and can therefore be found in CTIS. Blinding, including re-encapsulation and re-packaging, of a marketed medicinal product does not need to be re-registered in XEVMPD. You can also read more about the registration in XEVMPD at the <u>DKMA</u> <u>homepage</u> (in Danish only).

#### <u>Placebo</u>

If the IMP is a placebo, the information requirements shall be limited to quality data. No additional documentation is required if the placebo has the same composition as the tested IMP (except the active substance), is manufactured by the same manufacturer, and is not sterile.

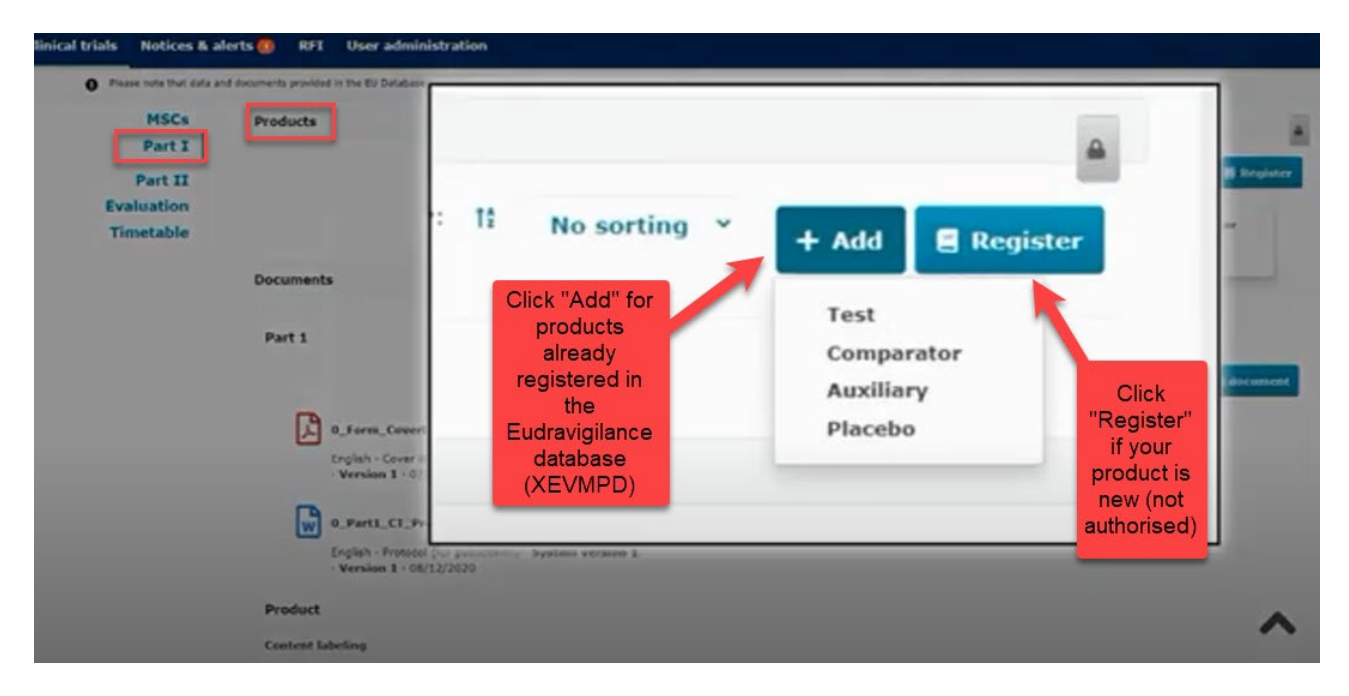

In the section "**Investigator brochure for the medicinal product**" either the Investigators Brochure (IB) or the SmPC must be uploaded. The labelling must only be uploaded if the IMP has a special label.

If you scroll down to the end you see all the uploaded documents for Part I.

#### 2.6 Fill in the Part II section

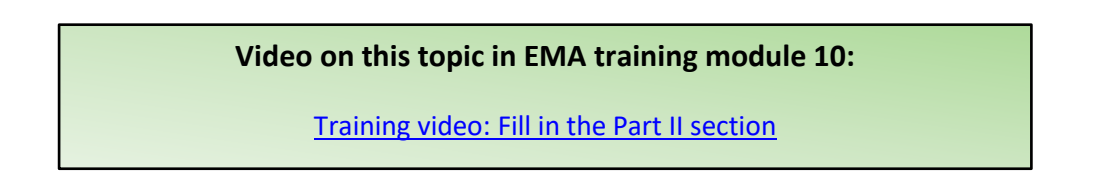

<u>Part II:</u> Individual information for each country, mainly to be assessed by the Ethics Committees in each country. Local documents from each country needs to be uploaded.

God klinisk forskning 🗸 🗸 🗸

| MSCs<br>Part I<br>Part I<br>Part I<br>Part I<br>Part I<br>Part I<br>Part I<br>Part I<br>Part I<br>Part I<br>D<br>Crganisation Organisation<br>ID<br>name<br>Site location<br>Site street<br>ID<br>Site street<br>Schopfstrase<br>Schopfstrase<br>Schopfstrase<br>Innsbn<br>Universitet<br>Innsbruck<br>Documents<br>for part II<br>Documents<br>Subject information and informed consent form<br>Suitability of the investigator<br>Suitability of the facilities<br>Proof of insurance cover or indemnification                                                                                                    | Site<br>post Site<br>Site city code Country Tit<br>Innsbruck 6020 Austria Dr.  | Trial sites for each<br>country can be<br>added                                   | + Add site<br>: Email Actions |
|----------------------------------------------------------------------------------------------------|--------------------------------------------------------------------------------|-----------------------------------------------------------------------------------|-------------------------------|
| - AT<br>- Dt       Organisation<br>name       Organisation<br>site location       Site street<br>address       Site street<br>address | Site<br>post Site<br>Site city code Country Titi<br>Innsbruck 6020 Austria Dr. | First Last<br>Itle name name Department Phone<br>r. First Last Chest Clinic 42342 | Email Actions                 |
| Evaluation<br>Timetable       8285       Medizinische<br>Universität       Schopfstrase       Schopfstrase       Innsbr         In this<br>section you<br>need to<br>upload the<br>documents<br>for part II       Documents       Schopfstrase       Schopfstrase       Innsbr         Documents       Documents       Subject information and informed consent form       Suitability of the investigator         Suitability of the facilities       Proof of insurance cover or indemnification                                                                                                    | Innsbruck 6020 Austria Dr.                                                     | r. First Last Chest Clinic 42342                                                  |                               |
| In this<br>section you<br>need to<br>upload the<br>documents<br>for part II<br>Subject information and informed consent form<br>Suitability of the investigator<br>Suitability of the facilities<br>Proof of insurance cover or indemnification                                                                                                    |                                                                                |                                                                                   | 42424 flast@email.com 🖋       |
| to upload an<br>documents<br>for part II in<br>the section<br>"All Compliance with national requirements on Data Protection<br>Compliance with use of Biological samples                                                                                                    | ection                                                                         |                                                                                   |                               |

Documents listed and uploaded in chronological order is recommended in the section "All documents".

Trial sites must be added: Name, address and e-mail of trial sites and principal investigators at the trial sites.

*Please note: The first Danish site (Investigator) listed will be appointed National Coordinating Investigator in the Danish database "Nationalt Forsøgsoverblik" and so be responsible for validation and enrichment of source data in the database from the approving bodies.* 

Be aware not to include personal information (e.g. CPR numbers, private addresses and telephone numbers) in investigators CV.

The name and address of the university/hospital organisation must be registered in OMS/CTIS before you can search and add the organisation (site) to the application form. If the specific address of investigator location, is not already registered in OMS or CTIS you can add the site – please refer to section 2.7.

When the organisation is found or registered in CTIS, the details of the principal investigator at each site must be added (first and last name, department, email address, phone).

God klinisk forskning 🗸 🗸 🗸

| name moto that data     | and documents provided in | the EV Catabase at          | Investigator infor               | mation               |                   | × a antarrada |
|-------------------------|---------------------------|-----------------------------|----------------------------------|----------------------|-------------------|---------------|
|                         |                           |                             | 10e                              |                      | First name*       |               |
|                         |                           | _                           | None                             | *                    |                   |               |
| Form                    | Country specif            | ic details (Pa              | Last name*                       |                      | Department*       |               |
| MSCs                    | Trial sites               |                             |                                  |                      |                   |               |
| Part I                  | Trial sites               |                             | Phone*                           |                      | Enal <sup>a</sup> |               |
| Part II<br>- AI<br>- DE | Organisation              | Organization                |                                  |                      | × Cancel          | Centime 1     |
| imetable                | 6285                      | Medaznische Ur<br>Innabruck | rversitat Schepfstrase<br>Wilten | 41, Schophoras<br>41 | e 3enabruck 6020  | Austria       |
|                         | Documents                 |                             |                                  |                      |                   |               |

<u>Supporting documents</u>: Upload documents in each separate section or upload all the documents in the section "All documents" and specify in the document title what the document contains.

Click on the "Save" button to save all uploaded documents and click on the "Check" to see if any documents or information are missing. The green message shows when the application is valid.

| Clinical trials             |                                                                                                    | Green message<br>shows when the<br>application is valid               | Application is valid!                              |
|-----------------------------|----------------------------------------------------------------------------------------------------|-----------------------------------------------------------------------|----------------------------------------------------|
| Clinical trials Notices & a | lerts 🧿 RFI User administration                                                                                                   |                                                                       |                                                    |
| O Please note that data a   | nd documents provided in the EU Database are subject to publication rules (including the                                          | protection of personal data and commercially confidential information | ), as per Regulation (EU) 536/2014, Article 81(4). |
| Clinical Trial for the C    | TIS Training Programme 2020-501643-14-00 / Init                                                                                   | al ID: IN Draft                                                       |                                                    |
| Form                        | Country specific details (Part II - DE)                                                                                           |                                                                       | Check 🔯 Save O Cancel O Submit                     |
| MSCs                        | Trial sites                                                                                                    |                                                                       | >                                                  |
| Part I<br>Part II           | Documents                                                                                                    |                                                                       |                                                    |
| Evaluation<br>Timetable     | Recruitment arrangements                                                                                                    |                                                                       | Add document                                       |
|                             | 2_1_Part2_Recruitment_Arrangement 🛓 🥒  <br>English - Recruitment arrangements (for publication) - Sys<br>- Version 1 - 10/12/2020 | stem version 1                                                        |                                                    |

Remember to upload the Part II information relevant for each country. Part I is always included by default in the submission for all countries.

God klinisk forskning 🗸 🗸 🗸

| 1                                     | Submit confirmation ×                                                        |                                    |
|---------------------------------------|------------------------------------------------------------------------------|------------------------------------|
| ; 📵 RFI User adminis                  | Please select the application parts you wish to submit.                      |                                    |
| uments provided in the EU Database ar | <ul> <li>Part I</li> <li>Part II Austria</li> <li>Part II Germany</li> </ul> | al information), as per Regulation |
| Training Programme                    | × Cancel ✓ Confirm                                                           | <b>b</b>                           |
|                                       |                                                                              | ✓ Chec                             |

#### 2.7 Site and third party registration directly in CTIS

Sites and third parties can also be registered directly in CTIS without the need to register them in OMS.

Organisations created locally in CTIS behave and function in the same way as the ones sourced from OMS and can be searched and selected once they have been registered in CTIS.

| - I      |          |         |            |              |       |               |           |         |              |
|----------|----------|---------|------------|--------------|-------|---------------|-----------|---------|--------------|
| Search   | organisa | ation   |            |              |       |               |           |         |              |
| Name     | contains | ✓ ID    | s          | tarts with 🛩 | City  | starts w      | with 🛩    | Country |              |
| Agrinio  |          |         |            |              |       |               |           | Greece  |              |
|          |          |         |            |              | + Nev | v organisatio | n 👲 Clear | Search  | organisation |
| Search i | n oms O  | Sear    | rch in CTI | s 🖲          | _     |               | _         |         |              |
| -        | Mama     | Address | City       | nostCode     |       | ntry n        | hone      | email   | actions      |

If users do not find the site in CTIS (red message will be displayed on the upper right corner), or if it is not listed in the search results, they can create the site in CTIS by clicking the button 'New Organisation', which will now appear enabled.

For more details of site registration in CTIS, please refer to EMA module 03 step by step guide.

#### 2.8 How to submit an additional member state concerned (MSC) application (add a new country)

| Video on this topic in EMA training module 10:                          |
|-------------------------------------------------------------------------|
| Training Video: How to submit an additional MSC application in the CTIS |
| Sponsor workspace                                                       |

To add a new member state (MSC) to an already approved application. In the page of the authorised clinical trial click on the "create" button and choose "Additional MSC".

God klinisk forskning 🗸 🗸 🗸

| Clinical trials | Notices & alerts 💿                                           | Annual safety report                                                            | ing RFI User admini                                              | stration                                                                                   |                                                |                                                                                                    |
|-----------------|--------------------------------------------------------------|---------------------------------------------------------------------------------|------------------------------------------------------------------|--------------------------------------------------------------------------------------------|------------------------------------------------|----------------------------------------------------------------------------------------------------|
| 1               | Trial title We<br>Summary                                    | abinar 21 09 202<br>5-71 00 RMS Austria<br>full Trial Information No<br>MATTION | 0<br>Offications Trial resul                                     | ts Corrective measures Ad Moc                                                              | essessments                                    | Countral Countral Cou |
|                 | Sponsor<br>Trial phase<br>Therapeutic area<br>Medical device | Test Organisatis<br>Therapeutic ex<br>Diseases [C] -1<br>No                     | on I<br>pioratory (Phase II)<br>Respiratory Tract Diseases [CD8] | Hember states concerned<br>Hedical conditions<br>Low intervention study<br>Population type | AT - 86<br>Apricea<br>Yes<br>Healthy Volunceer |                                                                                                    |
|                 | ІМР                                                          |                                                                                 |                                                                  |                                                                                            |                                                | Expand all +                                                                                                    |

In the next pop-up window you can select one or several MSCs to add on the same time and specify for each country the number of subjects. Each application will be assessed individually by the country that has received the new application.

In the Form section a new cover letter must be uploaded for each added MSC.

In the Part I section you can provide translations if required by the new MSC. If you need to upload translations for documents you can choose the document type on a list and thereafter upload the new document and add the language.

| ranslations           | Eligibility criteria                                                                                                    |                                          |
|-----------------------|----------------------------------------------------------------------------------------------------|------------------------------------------|
| Part II<br>Evaluation | Principal inclusion criteria * New ID Principal inclusion criteria (English)                                                                                                    | Principal inclusion criteria (Languages) |
|                       | Protocol<br>Synopsis of the protocol<br>Data safety monitoring committee charter<br>Dady design<br>Investigato brochare<br>Summary of Scentific advice<br>Authorisation of manufacturing and import<br>QF GMP centification<br>DMPO Quality<br>Simplified DMPO - failety and Efficacy<br>Simplified DMPO - failety and Efficacy<br>S | Principal exclusion criteria (Languages) |
|                       | 1                                                                                                    |                                          |

In the Part II you can add the site details for the new MSC.

#### 2.9 Withdrawal of an application

After opening the initial trial application which is under evaluation, select the "withdraw" button. A justification for the withdrawal should be provided.

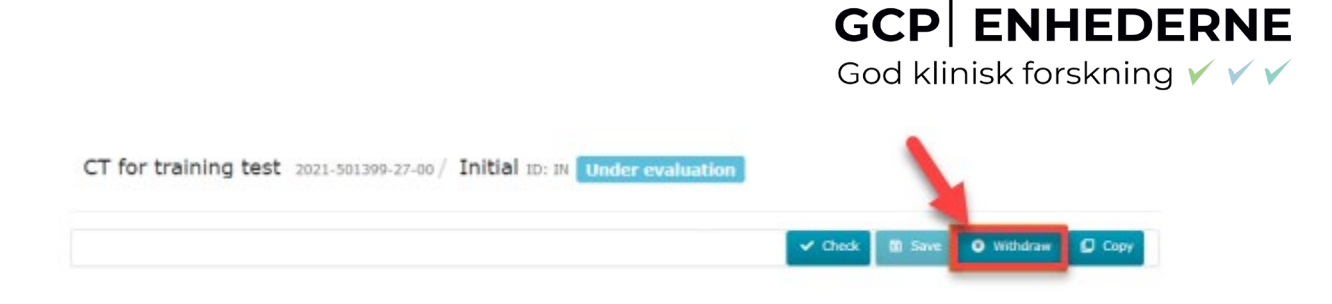

#### 2.10 Resubmission of an application

### Resubmission of a trial

CT applications can lapse (e.g. when the sponsor misses a response due date), be withdrawn by the sponsor, or rejected by the authorities. Lapsed, withdrawn and rejected CT applications can be <u>resubmitted</u>.

On the CT page, in the Summary tab, scroll down to the application section. Click the application you want to resubmit: IN = initial application

| Clinical trials Notices & alerts 2000 Annual safety reporti |                  |                                                           |                 |
|-------------------------------------------------------------|------------------|-----------------------------------------------------------|-----------------|
| Study title                                                 | Then, in the top | p-right corner, click Resubmit                            |                 |
| Summary Full Trial Information                              |                  |                                                           | Copy C Resubmit |
|                                                             | Form Tria        | l specific information (Part I)                           |                 |
|                                                             | Part I * Tri     | ial details                                               |                 |
| (Sevell down)                                               | → Part II 1      | Frial identifiers                                         | >               |
| (scroll down)                                               | Evaluation       | Frial information                                         | >               |
|                                                             | F                | Protocol information                                      | >               |
|                                                             | 5                | Scientific advice and Paediatric Investigation Plan (PIP) | >               |
| APPLICATION AND NON-SUBSTANTIAL MODIFICATIO                 | 1                | Associated clinical trials                                | >               |
| Type ID Barts                                               | F                | References                                                | >               |
|                                                             |                  | Countries outside the European Economic Area              | >               |
| Initial IN Part I & Part II                                 |                  |                                                           |                 |

The documents of the original submission will be copied to the resubmission. Documents can be replaced if necessary (e.g. cover letter). <u>Please note</u>: the version and date of all documents is reset to v1 and today, so click Edit (pencil icon) to enter the correct version and date for all documents. The resubmission will keep the original CT-number, but ending with -01.

#### 3 Validation, Request for Further Information (RFI) and Authorisation

#### 3.1 How to access and view a request for further information (RFI)

#### Videos on this topic in EMA training module 11:

Training Video: How to access and view a request for further information (RFI) in CTIS (Sponsors)

#### Info box:

Please be aware to regularly check for Request for Information (RFI) from the authorities **in CTIS**. It is not possible to receive any mails or reminders in your mail box.

RFI: Questions from authorities to sponsor.

# Sponsor must check for Request for Information (RFI) from the authorities during both validation and assessment. As some RFIs can have a very short deadline for responding, the GCP units recommend that sponsors or delegated personal check for RFI on a daily basis.

#### Info box:

**GCP** ENHEDERNE

God klinisk forskning 🗸 🗸

In case the sponsor does not respond to a RFI before the given deadline, it will cause the lapse of the application - there is no second change. RFI must be answered within the specified deadline for each RFI. Sponsors do only have one change to answer each RFI. When sponsor submits the answer to RFI, all questions from the authorities must be answered.

If the application is rejected, use the "re-submission".

If in doubt about anything – call the Danish Medicines Agency or EC before submitting the answer to the RFI.

A timetable (see section 3.4) for estimated timelines will be generated and available in CTIS for each CTA, but it is important for sponsors to notice that the workflow in CTIS is dynamic. This means that the timelines shown in CTIS correspond to the maximum deadlines foreseen for each task/action. If a task/action is completed before its deadline, the corresponding deadlines for the following tasks/actions are recalculated.

In the sponsors workspace you will be able to see incoming RFIs in the "Notices and alerts" tab.

You can access the RFI by clicking on each of the alerts. The RFI can also be accessed from the RFI tab next to the "Notices and alerts" tab, this is a more direct path to respond to each RFI.

| It is possible to | download the RFI's - see section 3.7 |
|-------------------|--------------------------------------|
|-------------------|--------------------------------------|

| Clinical trials | Notices & alerts  RFI User administration                                 |                            |                            |                  |                              |         |                              |
|-----------------|---------------------------------------------------------------------------|----------------------------|----------------------------|------------------|------------------------------|---------|------------------------------|
| -               | E.                                                                        |                            |                            |                  |                              |         |                              |
|                 | Notices & alerts ()<br>Access RFIs via<br>the RFI tab                     | _                          |                            |                  |                              |         |                              |
| /               | Q Enter EU CT ID or ASR ID (Business Keys) or use advanced                | Search. Access<br>by click | the RFIs<br>on each<br>hem | SEAR             | сн                           | Advance | ed Search <del>+</del>       |
| )               | Showing 1 - 8 of 8 items                                                  |                            |                            | 1 of 1 p         | ages                         | < 1     | *                            |
|                 | Sort by: 11 Received ~                                                    |                            |                            |                  |                              |         |                              |
|                 | Newl 🚺 All 💟                                                              |                            | 1                          |                  |                              |         |                              |
|                 | Alert RFI sent to sponsor                                                 | Ref number                 | Source Evalu<br>type pro   | ation Received   | IMP                          | RMS     | Sponsor<br>Test Organisation |
|                 | An RFI has been sent by Austria for the Initial application, Validation . | 2021-500027-47-00          | Initial Valid              | ation 03/02/2021 | Tablets 500mg                | Austria | Demo                         |
|                 | Alert RFI sent to sponsor                                                 | Ref number                 | Source Evaluty             | ation Received   | ІМР                          | RMS     | Sponsor                      |
|                 | An RFI has been sent by Austria for the Initial application, Validation . | 2021-500027-47-00          | Initial Valid              | ation 03/02/2021 | Paracetamol<br>Tablets 500mg | Austria | Test Organisation<br>Demo    |

Every single RFI must be opened by clicking on 'RFI- CT-xxxx-xxxxxx-xx-IN-001 IN' (black text):

#### GCP ENHEDERNE God klinisk forskning VVV

In most cases there will be several RFIs and often in both Part I and Part II. The due date for responding to each RFI is stated in "Due" column in the RFI tab.

Click on the RFI and you will be redirected to the "Evaluation" section where the Request for further information (RFI) is shown.

| Clinical trials Notices & alert                   | s 🕘 RF1 User administration                                                                                                    |
|---------------------------------------------------|----------------------------------------------------------------------------------------------------|
| Please note that data as will be made publicly as | nd documents provided in the EU Database are subject to publication rules, which take into account the need to protect personal data and commercially confidential information. Once available, a redacted version of the documents available in accordance with these rules. |
|                                                   | $\searrow$                                                                                                    |
| CTIS Training Programm                            | e test CT for Demo 2021-500027-47-00 / Initial ID: IN Under evaluation / RMS: Austria                                                                                                    |
| Form<br>MSCs<br>Part I                            | Evaluation<br>Validation<br>Validation<br>RFIs                                                                                                    |
| Evaluation                                        | Expand all V                                                                                                    |
| Click on the lock to be able                      | REI-CT-2021-500027-47-00-IN-001         Tom: 1:/(42/2023)           MSC: Austria Submission date: 03/02/2023 Due date: 15/02/2023           Reason         Incomplete                                                                                                    |
| to upload<br>response to<br>RFI                   | No changes have been made to the application.  Supporting documentation                                                                                                    |

When you have clicked on the padlock button you can see the documents that the authorities have attached to the RFI. The RFI can be related to "quality" or "non quality".

| Clinical trials Notices & alerts                      | 0 RFI User administration                                                                                                    |                                                                                             |
|-------------------------------------------------------|----------------------------------------------------------------------------------------------------|---------------------------------------------------------------------------------------------|
| Please note that data an<br>will be made publicly ava | d documents provided in the EU Database are subject to publication rules, which take into account the need to protect personal data and<br>ilable in accordance with these rules.                   | d commercially confidential information. Once available, a redacted version of the document |
| MSCs<br>Part I<br>Part II<br>Evaluation<br>Timetable  | RFI-CT-2021-500027-47-00-IN-001         Owe: 15/02/2021           MSC: Austria Submission date: 03/02/2021         Due date: 15/02/2021                                                             | Expand all V<br>Change application                                                          |
| RFIs from                                             | Supporting documentation HS: Quality RF1_Submission_Quality  English - Supporting document from MS - Quality - System version 1.00 iutbmission date 03/02/2021 - Version 1 - 03/02/2021 Non-Quality | It is possible to<br>change/update<br>the application if<br>required in RFI                 |
| Ethics<br>commitees                                   | RFI_Submission_nonQuality         English - Supporting document from MS - Non Quality (for publication) - System version 1.00         Submission date 03/02/2021         Spensor:                   |                                                                                             |
|                                                       | General documentation<br>Quality related documentation                                                                                                    | Add document     Add document     Add document                                              |

In the "Add document" tab you can upload supporting documentation to the RFI. If the RFI requires, you must as well click on the "Change application" and then change information in documents that have previously been uploaded or entered for the CTA. Be aware that besides responding to each RFI, changes to

the CTA is most often required as revised documents like for example an edited protocol with a new version must be uploaded.

Please remember to upload a <u>protocol with track changes</u>, please refer to the info-box in section 2.4 to see how to upload a document "not for publication".

#### 3.2 How to upload documents into CTIS in response to an RFI: change application

Clinical trials Notices & alerts (33) Annual safety reporting RFT User administration

| 2016/679 and Reg | ulation (EU) 2018/1725 when uploading documents and processing personal data in CTIS.                             |                                                                                                    |
|------------------|----------------------------------------------------------------------------------------------------|----------------------------------------------------------------------------------------------------|
| MSCs             | Validation                                                                                                    |                                                                                                    |
| Part I *         | RELO                                                                                                    |                                                                                                    |
| Part II          |                                                                                                    | Collarse al /                                                                                                    |
| imetable         | REI-CT-2022-501381-22-00-IN-001 Date 07/02/2022                                                                   |                                                                                                    |
|                  | to:: Hetherlands Subamassion date: 37/93/2022 Due date: (7/02/2022 Resorr     supporting documentation            | For any changes to the application (documents or data)<br>requested in the RFI. E.g. missing documents requested<br>during validation, requests to modify document<br>title/data/ursion during validation, or a new protocol |
|                  | MS:<br>Quality                                                                                                    | version requested during assessment                                                                                                    |
|                  | No document available                                                                                             | version requested during assessment.                                                                                                    |
|                  | Non-Quality                                                                                                    |                                                                                                    |
|                  | No document available                                                                                             |                                                                                                    |
|                  | Sprear                                                                                                    | Q Add documer                                                                                                    |
|                  | Please notice that in this sector on v supporting documentation to the response should be u                       | Add docume                                                                                                    |
|                  | <ul> <li>Freque necles one in this accession only appearing documentation to the response another of a</li> </ul> | овое и и пот такот и поту у посаколни повеси и посетност и перемили (соу зодеретност о се региску люми се времена и посторости акоет от поструктов о беле и на тот пост                                                      |
|                  | Response to consideration                                                                                         | Sort by 🗸 🗸                                                                                                    |
|                  |                                                                                                    |                                                                                                    |
|                  | Consideration number RFI-CT-2022-501381-22-00-IN-001-01                                                           | Application section parts Part 1 - Clrical Application section and document Protocol                                                                                                    |
|                  | Consideration Please submit                                                                                       |                                                                                                    |
|                  | Response                                                                                                    | •                                                                                                    |
|                  | Textual response                                                                                                  |                                                                                                    |
|                  | Documents related to the response                                                                                 | Optional, only for documents containing the response to this specific consideration. If the consideration requests a missing or updated                                                                                      |

Clicking 'Change application' and confirming it, leads you back to the dossier, where documents can be added similarly to the initial submission. Click the lock and navigate to the location of the dossier where the change should be made.

|                                                                                                   |                                                                                                    | 🗸 Check 🛛 🖻 Save 🖉 🛛 Withdraw                                                                                                    |
|---------------------------------------------------------------------------------------------------|----------------------------------------------------------------------------------------------------|----------------------------------------------------------------------------------------------------|
| Trial specific information (Part I)                                                               |                                                                                                    |                                                                                                    |
| Trial details                                                                                     |                                                                                                    |                                                                                                    |
| Trial identifiers                                                                                 |                                                                                                    | >                                                                                                    |
| Trial information Protocol information                                                            | <u>Update</u> : for uploading a new version of an existing document, e.g. protocol v2 with changes requested by                                                                                    | >                                                                                                    |
| Clinical trial protocol                                                                           | the MS. You are asked to enter the version number and<br>date, but the document title in CTIS cannot be changed!                                                                                   |                                                                                                    |
| Protocol & Protocol er publication<br>Submission date 3/01/2022<br>- Version 1 - 22/01/2022       | •<br>• System version 1.00                                                                                                    |                                                                                                    |
| it: for changing the title, vers<br>ocument contained a version o<br>atch the documents, then you | ion or date of an existing document. If by mistake an uploaded<br>or date in its title, or the indicated version and/or date do not<br>will likely be asked to correct this in the Validation RFI. | Add document: for adding fully new documents, e.g.<br>missing documents requested by the MS during validation.<br>The System version will be 1.00. Please use document<br>codes and titles as explained earlier. |

God klinisk forskning 🗸 🗸 🗸

| a identifiers                                                                                                    | >                                                                                                    |
|----------------------------------------------------------------------------------------------------|----------------------------------------------------------------------------------------------------|
| l information                                                                                                    | >                                                                                                    |
| otocol information                                                                                                    | Newest version is shown on the left                                                                  |
| ical trial protocol                                                                                                    | previous versions are shown here                                                                     |
| CTIS system version, does not necessarily                                                                                                    | previous versions are shown here.                                                                    |
| match own version number                                                                                                    | Add document                                                                                         |
|                                                                                                    |                                                                                                    |
| 🔎 Protocol 🛓 🥒 🗎 🧯 💿 🔪                                                                                                    | Previous versions () ^                                                                               |
| English - Protocol (for publication) - System version 2.00<br>Submission date 27/01/2022                                                                                                    |                                                                                                    |
| Version 2 · 27/01/2022     Own version num                                                                                                    | ber and date, as entered during the upload.                                                          |
| Comment v2 uploaded in response to RFI                                                                                                    |                                                                                                    |
|                                                                                                    |                                                                                                    |
|                                                                                                    |                                                                                                    |
|                                                                                                    |                                                                                                    |
|                                                                                                    |                                                                                                    |
| n finished adding new/changed documents to the applica                                                                                                    | tion, navigate back to the RFI response.                                                             |
| en finished adding new/changed documents to the applica                                                                                                    | tion, navigate back to the RFI response.                                                             |
| en finished adding new/changed documents to the applica                                                                                                    | tion, navigate back to the RFI response.                                                             |
| en finished adding new/changed documents to the applica<br>Form Evaluation<br>MSCs Validation<br>Part I                                                                                                    | tion, navigate back to the RFI response.                                                             |
| n finished adding new/changed documents to the applica Form SCs Validation Vari I RF1                                                                                                    | tion, navigate back to the RFI response.                                                             |
| n finished adding new/changed documents to the applica Form MSCs Validation art I ation                                                                                                    | tion, navigate back to the RFI response.                                                             |
| en finished adding new/changed documents to the applica Form MSCs Validation Part I art II RF1  RF1  RF1  RF1  RF1  RF1  RF1  RF1                                                                                                    | tion, navigate back to the RFI response.                                                             |
| en finished adding new/changed documents to the applica Form MSCs Validation Part I Validation RfT-CT-2022-501381-22-00-TN-001 [cm=07/07/2022] MSC: http://diref.to/fabe/skdw.dbr/m.27/01/2022 Dec date: 07/02/2022                                                                                                    | tion, navigate back to the RFI response.                                                             |
| en finished adding new/changed documents to the applica Form MSCs Validation Part I Part I etable RF1-CT-2022-501381-22-00-TN-001 [bcs:57/61/27222] Etable RF1-CT-2022-501381-22-00-TN-001 [bcs:57/61/27222] Etable RF1-CT-2022-501381-22-00-TN-001 [bcs:57/61/27222] Etable RF1-CT-2022-501381-22-00-TN-001 [bcs:57/61/2722] Etable RF1-CT-2022-501381-22-00-TN-001 [bcs:57/61/2722] Etable RF1-CT-2022-501381-22-00-TN-001 [bcs:57/61/2722] Etable RF1-CT-2022-501381-22-00-TN-001 [bcs:57/61/2722] Etable RF1-CT-2022-501381-22-00-TN-001 [bcs:57/61/2722] Etable RF1-CT-2022-501381-22-00-TN-001 [bcs:57/61/2722] Etable RF1-CT-2022-501381-22-00-TN-001 [bcs:57/61/2722] Etable RF1-CT-2022-501381-22-00-TN-001 [bcs:57/61/2722] Etable RF1-CT-2022-501381-22-00-TN-001 [bcs:57/61/2722] Etable RF1-CT-2022-501381-22-00-TN-001 [bcs:57/61/2722] Etable RF1-CT-202-501381-22-00-TN-001 [bcs:57/61/2722] Etable RF1-CT-202-501381-22-00-TN-001 [bcs:57/61/2722] Etable RF1-CT-202-501381-22-00-TN-001 [bcs:57/61/2722] Etable RF1-CT-202-501381-22-00-TN-001 [bcs:57/61/2722] Etable RF1-CT-202-501381-22-00-TN-001 [bcs:57/61/2722] Etable RF1-CT-202-501381-22-00-TN-001 [bcs:57/61/2722] Etable RF1-CT-202-501381-22-00-TN-001 [bcs:57/61/2722] Etable RF1-CT-202-501381-22-00-TN-001 [bcs:57/61/272] Etable RF1-CT-202-501381-22-00-TN-001 [bcs:57/61/272] Etable RF1-CT-202-501381-22-00-TN-001 [bcs:57/61/272] Etable RF1-CT-202-501381-20-00-TN-001 [bcs:57/61/272] Etable RF1-CT-202-501381-20-00-TN-001 [bcs:57/61/272] Etable RF1-CT-202-501 Etable RF1-CT-202-501 Etable RF1-CT-202-5 | tion, navigate back to the RFI response.                                                             |
| en finished adding new/changed documents to the applica                                                                                                    | tion, navigate back to the RFI response.<br>Cotage at A<br>Cotage at A<br>Cotage at A<br>Cotage at A |
| en finished adding new/changed documents to the applica Form MSCs Part I Part I Pattel RF1-CT-2022-501381-22-00-IN-001 0mm 07/07/072  MSC: Includes Application changes Campete In the spatiation = Campete Interview of Spatiation = Campete Interview of Spatiation = Campete Interv | tion, navigate back to the RFI response.<br>Collapse at A<br>thecard changes                         |
| en finished adding new/changed documents to the applica Form MSCs Validation Part I Part I Part I RF1-CT-2022-501381-22-00-TH-001 [See 87/02/2022] RF5-CtT-2022-501381-22-00-TH-001 [See 87/02/2022] RF5-CtT-2022-501381-22-00-TH-001 [See 87/02/202] RF5-CtT-2022-501381-22-00-TH-001 [See 87/02/202] RF5-CtT-2022-501381-200 RF5-CtT-2022-501381-200 RF5-CtT-2022-501381-200 RF5-CtT-2022-501381-200 RF5-CtT-2022-501381-200 RF5-CtT-2022-501381-200 RF5-CtT-2022-501381-200 RF5-CtT-202 RF5-CtT-202 RF5 | tion, navigate back to the RFI response.                                                             |

#### 3.3 How to change a Clinical Trial Application as part of a RFI response (Sponsors)

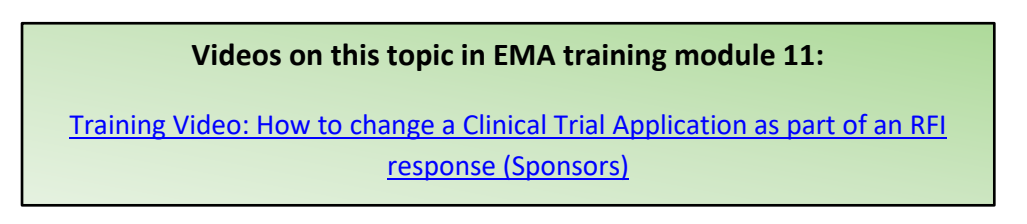

If the RFI requires changes to the application you must click on the change application button. Then a new version of the application has been drafted. Each RFI must be answered separately. You can make changes in the sections Form, Part I and Part II.

If there are RFIs from different countries it is necessary to make a draft application for each RFI. There can for example be one RFI for Part I and one RFI for Part II from each member state.

God klinisk forskning 🗸 🗸 🗸

| Part I                | Assessment Part I      | Draft 1 for            |  |
|-----------------------|------------------------|------------------------|--|
| Part II               | RFI                    | Assessment Part I      |  |
| Timetable             | Conclusion             |                        |  |
|                       | Intended Disagreements |                        |  |
|                       |                        |                        |  |
| plication in          | Assessment Part II     | Draft 2 for Assessment |  |
| ft for Part I         | AT                     | Part II - Austria      |  |
| id Part II.           | RFI 🕗                  |                        |  |
| be one                | Conclusion             |                        |  |
| swer from<br>ach RFI. | DE                     | Draft 3 for Assessment |  |
|                       | RFI 🚯                  | Part II - Germany      |  |
|                       | Conclusion             |                        |  |
|                       |                        |                        |  |
|                       | Decision               |                        |  |
|                       | Part I Disagreements   |                        |  |

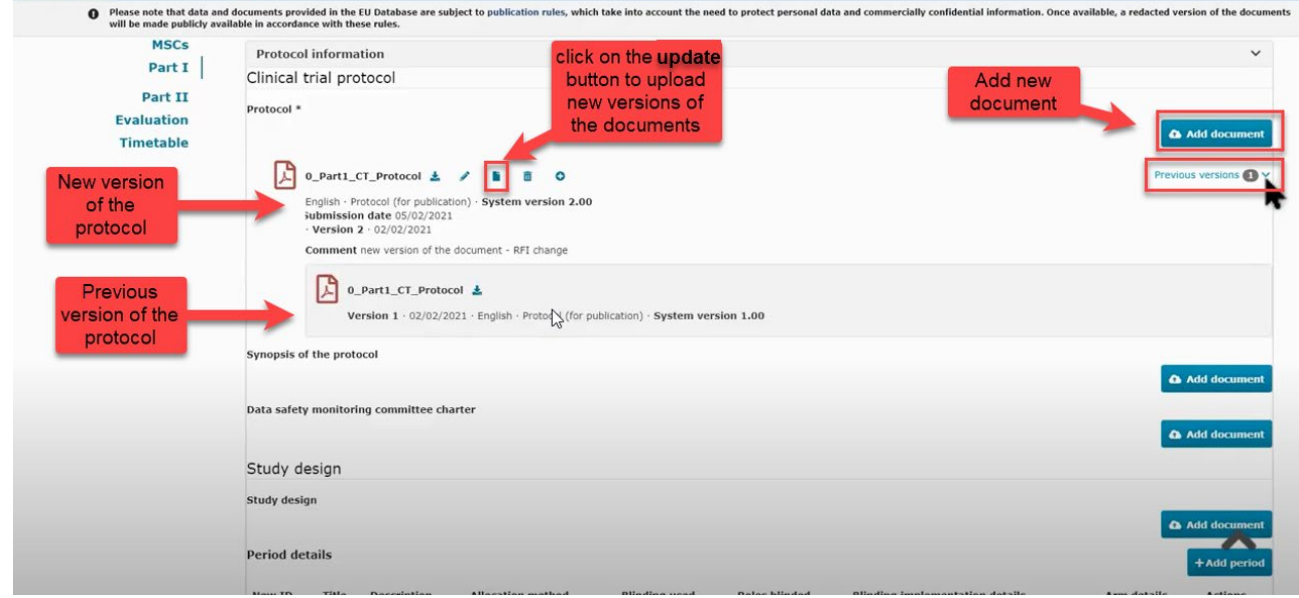

Remember to unlock each section when you are done answering the RFI and uploading new documents.

#### 3.4 How to respond to RFI considerations and submit an RFI response

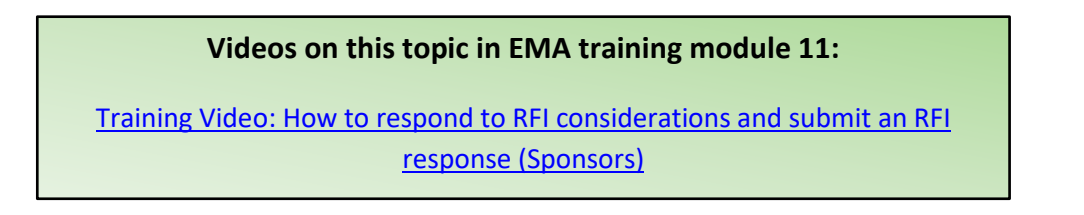

Sponsor must reply to each of the RFI received from the authorities. You can upload a response document that describes the changes to the application.

God klinisk forskning 🗸 🗸 🗸

| will be made public                                               | ata and documents provided in the EU Database are sub<br>cly available in accordance with these rules.                                        | ject to publication rules, which take into account the need to protect pe                                                                                                    | ersonal data and commercially confidential information. Once available, a redacted version of the |
|-------------------------------------------------------------------|----------------------------------------------------------------------------------------------------|----------------------------------------------------------------------------------------------------|---------------------------------------------------------------------------------------------------|
| MSCs                                                              |                                                                                                    |                                                                                                    |                                                                                                   |
| Part I                                                            | Assessment Part I                                                                                                    |                                                                                                    |                                                                                                   |
| Part II *                                                         |                                                                                                    |                                                                                                    |                                                                                                   |
| Evaluation                                                        | RFI 🚯                                                                                                    |                                                                                                    |                                                                                                   |
| Timetable                                                         |                                                                                                    |                                                                                                    | open the RFI Expand a                                                                             |
|                                                                   | RFI-CT-2021-500027-47-00-IN-                                                                                                    | 003 Responded: 03/02/2021                                                                                                    |                                                                                                   |
|                                                                   |                                                                                                    | The second second secon |                                                                                                   |
|                                                                   | RFI-CT-2021-500027-47-00-IN-                                                                                                    | 004 Due: 15/02/2021                                                                                                    | -                                                                                                 |
|                                                                   |                                                                                                    |                                                                                                    | ✿ Discard char                                                                                    |
|                                                                   | MSC atria Submission date: 03/02/202                                                                                                    | 21 Due date: 15/02/2021                                                                                                    |                                                                                                   |
|                                                                   |                                                                                                    |                                                                                                    |                                                                                                   |
|                                                                   | Includes application changes                                                                                                    |                                                                                                    |                                                                                                   |
| all all and the second                                            | Changes to the application -                                                                                                    |                                                                                                    |                                                                                                   |
| CIICK ON THE                                                      |                                                                                                    |                                                                                                    |                                                                                                   |
| CIICK on the                                                      |                                                                                                    |                                                                                                    | Add docum                                                                                         |
| ock button to                                                     | No document has been uploaded.                                                                                                    | Remember to                                                                                                    | 🛆 Add docum                                                                                       |
| click on the<br>ock button to<br>be able to                       | No document has been uploaded.<br>Supporting documentation                                                                                    | Remember to<br>tick the "includes                                                                                                    | C Add docum                                                                                       |
| click on the<br>ock button to<br>be able to<br>answer the         | No document has been uploaded.<br>Supporting documentation<br>MS:                                                                             | Remember to<br>tick the "includes<br>application                                                                                                    | Add docum                                                                                         |
| click on the<br>ock button to<br>be able to<br>answer the<br>RFI  | No document has been uploaded.<br>Supporting documentation<br>MS:<br>Quality                                                                  | Remember to<br>tick the "includes<br>application<br>changes" if there                                                                                                    | Add a response                                                                                    |
| click on the<br>ock button to<br>be able to<br>answer the<br>RFI  | No document has been uploaded.<br>Supporting documentation<br>MS:<br>Quality<br>No document available                                         | Remember to<br>tick the "includes<br>application<br>changes" if there<br>are changes to                                                                                                    | Add a response<br>document                                                                        |
| click on the<br>ock button to<br>be able to<br>answer the<br>RFI  | No document has been uploaded.<br>Supporting documentation<br>MS:<br>Quality<br>No document available                                         | Remember to<br>tick the "includes<br>application<br>changes" if there<br>are changes to<br>sections in the                                                                                                    | Add a response<br>document                                                                        |
| click on the<br>ock button to<br>be able to<br>answer the<br>RFI  | No document has been uploaded.<br>Supporting documentation<br>MS:<br>Quality<br>No document available<br>Non-Quality                          | Remember to<br>tick the "includes<br>application<br>changes" if there<br>are changes to<br>sections in the<br>application                                                                                                    | Add a response document                                                                           |
| click on the<br>ock button to<br>be able to<br>answer the<br>RFI  | No document has been uploaded.<br>Supporting documentation<br>MS:<br>Quality<br>Non-Quality<br>Non-Quality<br>No document available           | Remember to<br>tick the "includes<br>application<br>changes" if there<br>are changes to<br>sections in the<br>application                                                                                                    | Add a response<br>document                                                                        |
| click on the<br>bock button to<br>be able to<br>answer the<br>RFI | No document has been uploaded.<br>Supporting documentation<br>MS:<br>Quality<br>No document available<br>Non-Quality<br>No document available | Remember to<br>tick the "includes<br>application<br>changes" if there<br>are changes to<br>sections in the<br>application                                                                                                    | Add a response<br>document                                                                        |

Below the RFI, there can be considerations which also must be answered. You can respond separately to each consideration.

| MSCs<br>Part I *<br>Part II * | Click on the lock button                                                                                                    | a continue parte first L. Man elizioni                                     | Austinita endia and demand factori            |
|-------------------------------|----------------------------------------------------------------------------------------------------|----------------------------------------------------------------------------|-----------------------------------------------|
| Timetable                     | Consideration Austria - Part I Assessment consideration nr3<br>Sponsor response Response Austria - Part I Assessment consideration nr3<br>Documents related to the response | Consideration                                                              |                                               |
|                               | ResponseRFI1 🛓<br>English - Supporting documentation for Consideration (for public<br>submission date 05/02/2021<br>- Version 1 - 05/02/2021                                | Here you can<br>upload additional<br>documents for<br>the<br>consideration |                                               |
|                               | Consideration number RFI-CT-2021-500027-47-00-IN-004-02 Applicate<br>Consideration Germany - Part I Assessment consideration nr5<br>Response                                | on section parts Part I - Non-clinical                                     | Application section and document Cover letter |
|                               | Documents related to the response                                                                                                    | Type your response in the field                                            | Add docure A                                  |

The "Submit response" button will be active when the changes have been saved on "save response".

#### 3.5 Timetable

In the timetable tab on the left side of the page in CTIS it shows the dates for the assessment schedule. All timelines will be in calender days, however the due dates must never fall on a weekend or official holiday. A time period will not be shorter than two consecutive working days. It is important for sponsors to notice that the workflow in CTIS is **dynamic** which means that timelines can be changed.

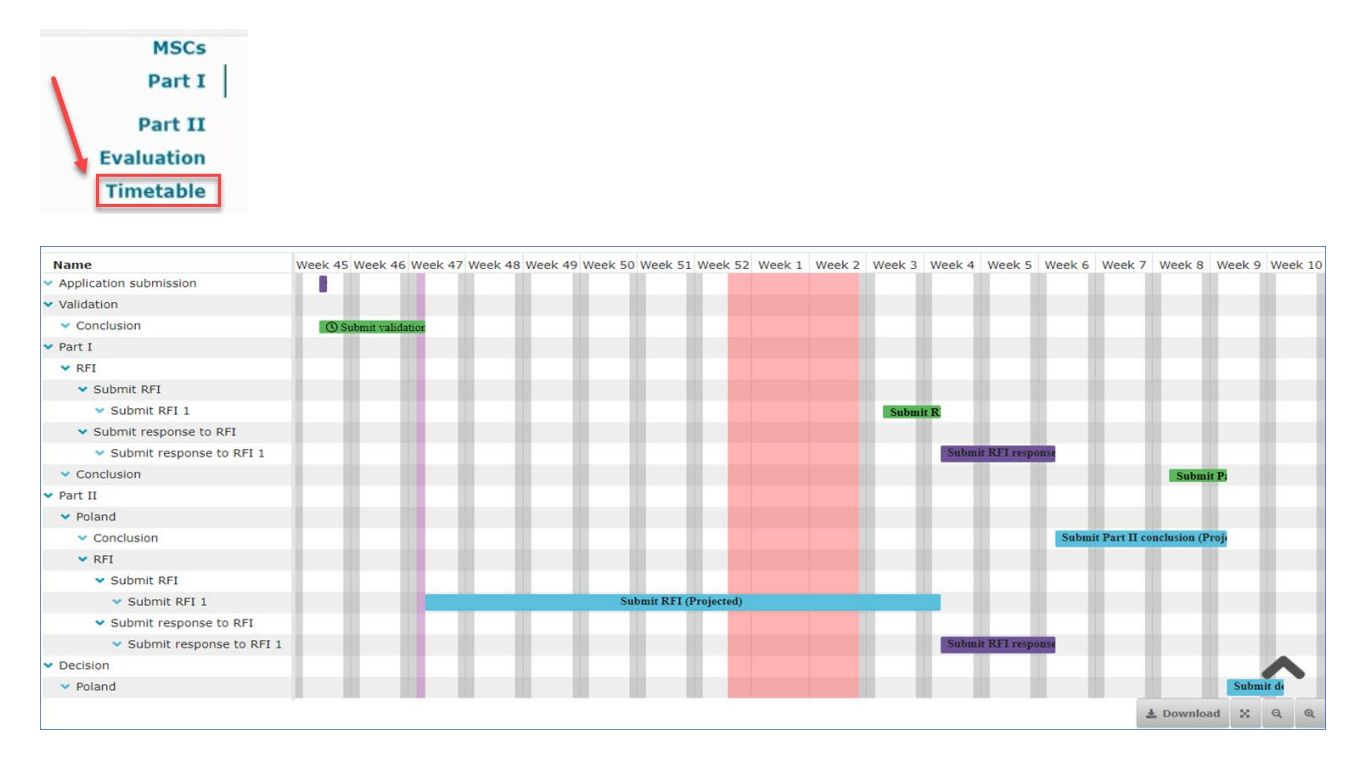

The figure below shows an overview of the general timetable and deadlines for authorities and sponsors. <u>CTIS Evaluation Timelines</u>

| Process              | Task                            | Timers for<br>an initial<br>application | Shorten the due date of<br>the next workflow if<br>completed earlier? |
|----------------------|---------------------------------|-----------------------------------------|-----------------------------------------------------------------------|
| Validate Application | Submit validation<br>conclusion | Day 10 + 15                             | Yes                                                                   |
| Assess Part I        | Submit part I<br>conclusion     | Day 45 + 31                             | Yes, if the assess part II is<br>also completed earlier               |
| Assess Part II       | Submit part II<br>conclusion    | Day 45 + 31                             | Yes, if the assess part I is<br>also completed earlier                |
| Submit Decision      | Submit decision                 | Day 5                                   | -                                                                     |

#### 3.6 Authorisation

Info box: The trial must include patients in the member state within 2 years from authorisation date in order to keep the trial authorised in that member state.

In the assessment overview at the "Evaluation" page it is shown which countries have authorised the trial.

God klinisk forskning 🗸 🗸 🗸

| Clinical trials | Notices & alerts 🧿      | Tasks     | Ad hoc assessments        | Annual safety reporting       | BI reports         | Inspections        | Union control      | Services Status                    |                                  |                              |
|-----------------|-------------------------|-----------|---------------------------|-------------------------------|--------------------|--------------------|--------------------|------------------------------------|----------------------------------|------------------------------|
| 0               | Please note that data a | nd docume | nts provided in the EU Da | tabase are subject to publica | ition rules (inclu | ding the protectio | n of personal data | a and commercially confidential in | nformation), as per Regulation ( | EU) 536/2014, Article 81(4). |
|                 | MSCs                    | Dec       | cision                    |                               |                    |                    |                    |                                    |                                  |                              |
|                 | Part I                  | P         | art I Disagreeme          | nts                           |                    |                    |                    |                                    |                                  |                              |
| _               | Part II                 |           |                           |                               |                    |                    |                    |                                    |                                  |                              |
|                 | Evaluation              | Pa        | art I conclusion          | ·                             | Acceptable         |                    |                    | · · · ·                            |                                  |                              |
|                 | Timetable               | De        | ecision                   |                               | Authorised         |                    |                    | •                                  |                                  |                              |
|                 |                         |           |                           |                               |                    |                    |                    |                                    |                                  |                              |
|                 |                         |           |                           |                               |                    |                    |                    |                                    |                                  |                              |
|                 |                         |           | ASSESSMENT OV             | ERVIEW                        |                    |                    |                    |                                    |                                  |                              |
|                 |                         | P         | 4SCs                      | Validation                    |                    | Assessment         | Part 1             | Assessment Part II                 | Decision                         | +AII                         |
|                 |                         | A         | USTRIA                    | Valid                         |                    | Acceptable         |                    | Acceptable                         | Authorised                       | +                            |
|                 |                         |           | RHS                       | (30/10/2020)                  |                    | (04/11/2020)       |                    | (04/11/2020)                       | (05/11/2020)                     |                              |
| •               |                         |           |                           |                               |                    |                    |                    |                                    |                                  |                              |
|                 |                         |           |                           |                               |                    |                    |                    | 10002110                           |                                  |                              |
|                 |                         | G         | ERMANY                    |                               |                    |                    |                    | Acceptable<br>(05/11/2020)         | Authonsed<br>(05/11/2020)        | +                            |
|                 |                         |           |                           |                               |                    |                    |                    |                                    |                                  |                              |
|                 |                         |           |                           |                               |                    |                    |                    |                                    |                                  |                              |
|                 |                         |           |                           |                               |                    |                    |                    |                                    |                                  |                              |
|                 |                         |           |                           |                               |                    |                    |                    |                                    |                                  |                              |
|                 |                         |           |                           |                               |                    |                    |                    |                                    |                                  |                              |

An overview of all documents and the approval date is shown at the end of "full trial information". Some countries do send "approval letters" but Denmark is not, and the approval date can only be seen in CTIS "Decision – authorised".

| ALL DOCUMENT                                                  | rs |                                                                     |    |                                           |           |            |                        |        |          |               |              |          |
|---------------------------------------------------------------|----|---------------------------------------------------------------------|----|-------------------------------------------|-----------|------------|------------------------|--------|----------|---------------|--------------|----------|
| Section                                                       | 11 | Document type                                                       | 11 | Document                                  | Document  | Document   | Document<br>Submission | System | Language | Authorisation | Application  |          |
|                                                               | ~  |                                                                     | ~  | Title II                                  | Version 1 | Comment 11 | Date II                | 11     | 11       | date If       | *            | Download |
| Part I                                                        |    | Cover letter (for publication)                                      |    | Cover letter                              | 1         |            | 17/01/2022             | 1.00   | English  | 17/01/2022    | INITIAL - IN |          |
| Part I                                                        |    | Protocol (for publication)                                          |    | Protocol for<br>publication               | 1         |            | 17/01/2022             | 1.00   | English  | 17/01/2022    | INITIAL - IN | A        |
| Roles: Test<br>Name:DENUBIL 250<br>mg/180 mg solución<br>oral |    | Summary of Produ<br>Characteristics<br>(SmPC) (for<br>publication)  | ct | SmPC - NaCl<br>09 - Braun<br>Melsungen DE | 1         |            | 17/01/2022             | 1.00   | English  | 17/01/2022    | INITIAL - IN | ß        |
| Part I                                                        |    | Content labelling o<br>the IMPs (for<br>publication)                | ¢  | Labelling                                 | 1         |            | 17/01/2022             | 1.00   | English  | 17/01/2022    | INITIAL - IN |          |
| Part I                                                        |    | Compliance with<br>Regulation (EU)<br>2016/679 (for<br>publication) |    | Compliance<br>with Reg<br>2016_679        | 1         |            | 17/01/2022             | 1.00   | English  | 17/01/2022    | INITIAL - IN | ß        |

God klinisk forskning 🗸 🗸 🗸

#### 3.7 How to find the "Report for the Application Evaluation Decision" in CTIS:

**Go to front page** -> "Summary" -> 1 ("Download") -> "Applications " -> mark "Initial" -> mark "Form, MSC, Part 1, Part 2 and Evaluation" select all -> mark "structured data in PDF"

Click the Start download button. Will be downloaded as a ZIP file.

Go to evaluation and then decision

| T Poseidon        | DAMS. Deamark          |               |                 |                          |                            |                |               |  |
|-------------------|------------------------|---------------|-----------------|--------------------------|----------------------------|----------------|---------------|--|
| Summary           | Full Trial Information | Notifications | Trial results   | Corrective measures      | Ad Hoc assessments         | Users          |               |  |
|                   |                        |               |                 |                          |                            |                |               |  |
|                   |                        |               |                 |                          |                            | Start Download | Cancel        |  |
| Applications 1    |                        |               |                 |                          |                            |                |               |  |
| Application type  | Application ID         | Member s      | tates concerned | Application Part         | Submission da              | ate            | Decision date |  |
| INITIAL IN        | 3662                   | DK (Under     | evaluation)     | Part I<br>Part II        | 21 Mar 2023                |                |               |  |
| ontents for Downl | oad:                   |               |                 | Include the following    | 1:                         |                |               |  |
|                   |                        |               |                 | Structured data in I     | PDF*                       |                |               |  |
| Z Form            |                        |               |                 | Documents*               |                            |                |               |  |
|                   |                        |               |                 | * these only include the | e latest version related t | to the         |               |  |
| MSC               |                        |               |                 | application              |                            |                |               |  |
|                   |                        |               |                 |                          |                            |                |               |  |
| 🗹 Part I          |                        |               |                 |                          |                            |                |               |  |
|                   |                        |               |                 |                          |                            |                |               |  |
| Part II           |                        |               | ~               |                          |                            |                |               |  |
| Select all        |                        |               |                 |                          |                            |                |               |  |
| Denmark           |                        |               |                 |                          |                            |                |               |  |
|                   |                        |               |                 |                          |                            |                |               |  |
|                   |                        |               |                 |                          |                            |                |               |  |
| Evaluation        |                        |               | ~               |                          |                            |                |               |  |
| ✓Select all       |                        |               |                 |                          |                            |                |               |  |
| ✓Validation       |                        |               |                 |                          |                            |                |               |  |
| Assessme          | nt Part I              |               |                 |                          |                            |                |               |  |
| Assessme          | nt Part II             |               |                 |                          |                            |                |               |  |
|                   |                        |               |                 |                          |                            |                |               |  |
| Decision          |                        |               |                 |                          |                            |                |               |  |

#### How to find the "Report for the Application Evaluation Decision" in public space in CTIS:

**Go to front page** -> "Summary" -> "Download CT" -> Full Trial Information -> mark application type "Initial" -> Click download clinical trial -> Export file.

Will be downloaded as a ZIP file

God klinisk forskning 🗸 🗸 🗸

| About 🗸                    | Search clinical trials and report                     | CTIS for sponse              | ors CTIS for authorities    | Support 🗸                |                         |               |  |  |  |
|----------------------------|-------------------------------------------------------|------------------------------|-----------------------------|--------------------------|-------------------------|---------------|--|--|--|
| <ul> <li>Search</li> </ul> | clinical trials and reports > Search                  | ch for clinical trials       |                             |                          |                         |               |  |  |  |
| Please sele                | ect information you would like to d                   | ownload for clinical trial v | vith EUCT Number: 2022-5022 | 50-14-00                 |                         |               |  |  |  |
| • Ti                       | rial Summary                                          |                              |                             |                          |                         |               |  |  |  |
| 🗆 Tr                       | Trial Summary will be included in the downloaded file |                              |                             |                          |                         |               |  |  |  |
| • F                        | ull Trial Information                                 |                              |                             |                          |                         |               |  |  |  |
| 🗹 Fu                       | II Applications Information wil                       | l be included in the do      | wnloaded file               |                          |                         |               |  |  |  |
|                            |                                                       |                              |                             |                          |                         |               |  |  |  |
|                            | Application type                                      | Status                       | Member states concerned     |                          | Submission date         | Decision date |  |  |  |
|                            | INITIAL                                               | Authorised                   | DK:Authorised, not started  |                          | 13/01/2023              | 22/03/2023    |  |  |  |
|                            |                                                       |                              |                             |                          |                         |               |  |  |  |
| • A                        | ttached documents                                     |                              |                             |                          |                         |               |  |  |  |
|                            | l attached documents will be in                       | cluded in the downloa        | ded file                    |                          |                         |               |  |  |  |
|                            |                                                       |                              | D                           | ownload clinical trial   | Cancel                  |               |  |  |  |
|                            |                                                       |                              | Zip file has bee            | n created. Click here to | o download: Export file |               |  |  |  |

**How to see in CTIS how long the trial is approved:** Go to "Full trial information" -> "Trial details" -> "Trial information" -> "Trial duration".

In case of increased trial duration, the sponsor is expected to update the 'estimated end of trial date' field.

This is a non-substantial modification and require no approval from the authorities.

| Trial duration *                          |                                          |
|-------------------------------------------|------------------------------------------|
| Estimated<br>recruitment<br>start date in | Estimated<br>end of trial<br>date in EEA |
| <b>EEA</b><br>01/09/2022                  | 01/09/2028                               |

#### 4 15 days notifications from start to end of trial

#### Video on this topic in EMA training module 5:

<u>Training Video: How to manage a CT in the CTIS sponsors workspace – Trial</u> <u>and recruitment periods notifications</u>

The **notification tab** can be found in each clinical trial in the sponsor workspace. Sponsors use the notification tab to inform each member state of important milestones in the clinical trial:

#### Notifications that need to be submitted for every clinical trial:

• **Start trial:** the first act of recruitment of a potential subject for a specific CT, unless defined differently in the protocol.

- Start recruitment: the first visit of the first subject. The date could be the same one as for start trial.
- End recruitment: act of not recruiting subjects anymore in an MSC.
- End trial: last visit of the last subject, or a later point in time as defined in the protocol.

# Notifications that need to be submitted only when the sponsor needs to interrupt a CT on specific grounds with a view to resuming it afterwards:

• **Temporary halt:** An interruption not provided in the protocol of the conduct of a CT with the intention of the sponsor to resume it.

• **Restart trial:** The act of restarting the trial, after a temporary halt or after a suspension of the CT as part of a corrective measure by an MSC.

• **Restart recruitment**: The act of restarting the recruitment of subjects. The trial must have been restarted to be able to restart the recruitment.

The **deadline** for reporting these notifications in CTIS is **15 days**. The notifications should be made for each member state where the clinical trial is approved. The specific country must be selected and then click on the notification tab you want to enter.

All buttons found in the notification tab will be active once the clinical trial is authorized.

| 2020-5004                          | 555-86-00 KMS: Buigan                                             |               |                         |              |                             |                 |                |                 |   |
|------------------------------------|-------------------------------------------------------------------|---------------|-------------------------|--------------|-----------------------------|-----------------|----------------|-----------------|---|
| Summary                            | Full Trial Information                                            | Notifications | Trial results           | Corrective r | neasures Ad Hoc assessments | Users           |                | Amend           |   |
| Trial & Recruitm                   | ent Periods                                                       |               |                         |              |                             |                 |                |                 | _ |
| Sur Trial                          | nd Trial Bout at Tria                                             | Townson Us    |                         |              | 3 Start Recruitment End Re  | cruitment       | Restart I      | Recruitment     |   |
| Stan That                          | na triat Restart tria                                             | тетрогагу на  |                         |              |                             |                 |                |                 |   |
|                                    |                                                                   |               |                         |              |                             |                 |                |                 |   |
| -                                  |                                                                   |               | Trial                   |              |                             |                 | Recruit        | ment            | _ |
| <ul> <li>Select all</li> </ul>     | Current status                                                    | Start date    | Trial<br>Temporary Halt | Restart      | End (or early termination)  | Start           | Recruit<br>End | ment<br>Restart |   |
| Select all                         | Current status                                                    | Start date    | Trial<br>Temporary Halt | Restart<br>- | End (or early termination)  | Start           | Recruit<br>End | ment<br>Restart |   |
| Select all     Austria     Germany | Current status <ul> <li>Authorised</li> <li>Authorised</li> </ul> | Start date    | Trial Temporary Halt .  | Restart<br>- | End (or early termination)  | Start<br>-<br>- | Recruit<br>End | Restart<br>-    |   |

Select the specific country where you want to make a notification

Click on the notification tab you want to enter either **Start Trial, End Trial, Restart trial, Temporary Halt, Start recruitment, End recruitment or Restart recruitment.** 

**Examples:** 

GCP ENHEDERNE God klinisk forskning

Start of recruitment notification at the latest 15 days after start:

| Summary     | Full Trial                                                                                                    |            | _ | Bulg | aria |       |       |        |     |     |     |                 |     |         | Amend       |
|-------------|----------------------------------------------------------------------------------------------------|------------|---|------|------|-------|-------|--------|-----|-----|-----|-----------------|-----|---------|-------------|
| Start Trial | End Trial Related docu                                                                                                    | ment(s)    | - | <    |      |       | Augus | 1 2020 |     | _   | >   | <b>1</b>        |     | Restart | Recruitment |
|             |                                                                                                    |            |   |      | Sun  | Mon   | Tue   | Wed    | Thu | Pri | Set | Add document    |     | -       |             |
|             |                                                                                                    |            |   | 31   | 26   | 27    | 28    | 29     | 30  |     |     |                 | 2   | Recruit | ment        |
| Colora all  | and the second second se |            |   | 32   | .02  |       |       |        |     |     |     |                 |     |         |             |
| J Jelect an | Curre                                                                                                    |            |   | 33   |      |       |       |        |     |     |     | × cancel ✓ Subm | art | End     | Restart     |
| Austria     | ✓ Authorised                                                                                                    |            |   | 34   |      |       |       |        |     |     |     |                 |     |         |             |
| Germany     | ✓ Authorised                                                                                                    |            |   | 35   | 20   |       |       | 26     |     |     |     |                 |     |         |             |
| Bulgaria    | ✓ Authorised                                                                                                    | 26/08/2020 |   | 36   |      | C1034 | 01    | 0.3    | 03  | .04 | 0.5 |                 |     |         |             |

Choose the country where you want to notify about recruitment start. Enter the date where the recruitment will start and then click submit.

| ts 👩 🛛 Clir | nical study reports Annual sa                                                               | fety reporting RFT User admin                                                                               | istration                     |          |
|-------------|---------------------------------------------------------------------------------------------|----------------------------------------------------------------------------------------------------|-------------------------------|----------|
| 500438-88-0 | New end of trial in ms notificat                                                            | tion                                                                                                    |                               | ~        |
| Full Tria   | Countries                                                                                   | Bulgaria                                                                                                    |                               | rs       |
| litment Pei | End of the clinical trial date *                                                            | 26/08/2020                                                                                                  |                               | 1        |
| End Trial   | The clinical trial has been early                                                           | terminated                                                                                                  |                               |          |
|             | Anticipated date of summa                                                                   | ary of results                                                                                              |                               |          |
|             | The submission of this form will end the cli<br>required to also submit the anticipated dat | nical trial in all EEA countries for which the clinical tr<br>e of summary of results as part of this form. | ial was authorised. It is the | refore   |
| Curren      | Anticipated date of summary of                                                              |                                                                                                    |                               |          |
| ✓ Auth      | result *                                                                                    | 01/09/2020                                                                                                  |                               | 2        |
| ✓ Auth      | Partial results                                                                             |                                                                                                    |                               |          |
|             | will be submitted at the anticipated dat                                                    | e of summary of results                                                                                     |                               | _        |
| ✓ Auth      | Justification that the results are to                                                       | be later than 12 months:                                                                                    |                               |          |
|             |                                                                                             | ~                                                                                                    |                               | _        |
|             | Justification that the results are to                                                       | be later than 12 months:                                                                                    |                               | _        |
| lobal       |                                                                                             |                                                                                                    |                               |          |
| A           |                                                                                             |                                                                                                    |                               | _        |
| te of summa |                                                                                             |                                                                                                    |                               |          |
| obal        | Related document(s)                                                                         |                                                                                                    |                               | _        |
| Event o     |                                                                                             |                                                                                                    | Add docu                      | ment     |
|             |                                                                                             |                                                                                                    | X Cancel Save                 | ✓ Submit |

End of trial notification at the latest 15 days after the trial ended:

Enter the date where the clinical trial ended according to the protocol or if it was terminated early.

Enter the anticipated date of where the summary of results will be available.

By clicking on the country link you can go to the notification history for that specific country.

Each time you submit a notification a notice is created on the "notices & alerts" tab.

God klinisk forskning 🗸 🗸 🗸

| 1 | Test Organisation 1 has submitted a End of trial in MS notification in Bulgaria. Notification ID - EoT-0542                                                                | 2020-500438-88-00               |                |                       | 26/08/2020             | Tablets 500mg                       | Bulgaria        | Organisation 1                    |
|---|----------------------------------------------------------------------------------------------------|---------------------------------|----------------|-----------------------|------------------------|-------------------------------------|-----------------|-----------------------------------|
| , | Notice Restart of Trial notification submitted<br>Test Organisation 1 has submited a Restart trial notification in Bulgaria.<br>Notification ID - RoT-0541                 | Ref number<br>2020-500438-88-00 | Source<br>type | Evaluation<br>process | Received 26/08/2020    | IMP<br>Paracetamol<br>Tablets S00mg | RMS<br>Bulgaria | Sponsor<br>Test<br>Organisation 1 |
|   | Temporary halt submitted<br>Test Organisation 1 has submitted a Temporary Halt notification in<br>Bulgaria. There is no benefit risk change. Notification ID - TH-0539     | Ref number<br>2020-500438-88-00 | Source<br>type | Evaluation<br>process | Received 26/08/2020    | IMP<br>Paracetamol<br>Tablets 500mg | RMS<br>Bulgaria | Sponsor<br>Test<br>Organisation 1 |
|   | Notice Restart of Recruitment notification submitted<br>Test Organisation 1 has submitted a Restart of Recruitment notification in<br>Bulgaria. Notification ID - RoR-0538 | Ref number<br>2020-500438-88-00 | Source<br>type | Evaluation<br>process | Received<br>26/08/2020 | IMP<br>Paracetamol<br>Tablets 500mg | RMS<br>Bulgaria | Sponsor<br>Test<br>Organisation 1 |
|   | Notice End of Recruitment notification submitted<br>Test Organisation 1 has submitted a End of Recruitment notification in<br>Bulgaria. Notification ID - E6R-0537         | Ref number<br>2020-500438-88-00 | Source<br>type | Evaluation<br>process | Received 26/08/2020    | IMP<br>Paracetamol<br>Tablets 500mg | RMS<br>Bulgaria | Sponsor<br>Test<br>Organisation 1 |
|   |                                                                                                    |                                 |                |                       |                        |                                     |                 |                                   |

Info box: To be able to see the "Annual safety reporting tab" and to perform ASR related activities, the CT administrator should assign the "ASR submitter role" to him/herself.

Please refer to <u>The Danish GCP Units guide - Submission of Annual Safety</u> <u>Report (ASR) in CTIS</u> for more information.

#### 5 How to create and submit a Substantial Modification (SM)

#### Video on this topic in EMA training module 10:

Training Video: How to submit a substantial modification in the CTIS sponsor workspace

There are three types of changes to a clinical trial:

- 1. Substantial Modification (SM)
- 2. Non Substantial Modifications (NSM)
- 3. 81.9 Non Substantial Modification (81.9 NSM)

Classification of changes to ongoing trials can be found in <u>CTR Q&A, Annex IV</u>: "Classification of changes to ongoing clinical trial".

All non substantial changes, both 81.9 NSM and NSM, do not require an approval before implementation.

# 

God klinisk forskning 🖌 🗸 🗸

The 81.9 NSMs must be updated by sponsor regularly in CTIS during the trial period. These are changes that are relevant to the member states concerned.

Other NSMs must be updated in CTIS with next SM or latest at end of trial, if no SMs have been submitted meantime.

To create and submit a substantial modification after the clinical trial has been authorised, users can select the '+ CREATE' button in the sponsors workspace at the top-right corner of the Clinical Trial page.

| Clinical trials              | Notices & alerts 💿 🛛 Ann                          | ual safety reporting RFI User administra                                                    | tion                                                            |                                                                                             |                                                                        |
|------------------------------|---------------------------------------------------|---------------------------------------------------------------------------------------------|-----------------------------------------------------------------|---------------------------------------------------------------------------------------------|------------------------------------------------------------------------|
|                              | Trial title Webina                                | ⊊<br><b>1 09 2020</b>                                                                       |                                                                 | Download + CRLA<br>Single trial substantial modificat<br>Huiti trial substantial modificati | NTE -                                                                  |
| Go to the summary            | Summary Full Trial In<br>TRIAL INFORMATION        | MS: Austria                                                                                 | Corrective measures Ad Hoc                                      | Additional MSC                                                                              | click on the<br>create tab to<br>make a<br>substantial<br>modification |
| section in                   | Sponsor                                           | Test Organisation 1                                                                         | Member states concerned                                         | AT · BE                                                                                     |                                                                        |
| the<br>sponsors<br>workspace | Trial phase<br>Therapeutic area<br>Medical device | Therapeutic exploratory (Phase II)<br>Diseases [C] - Respiratory Tract Diseases [C08]<br>No | Medical conditions<br>Low intervention study<br>Population type | Apnoea<br>Yes<br>Healthy Volunteers                                                         |                                                                        |
|                              | IMP                                               |                                                                                             |                                                                 |                                                                                             |                                                                        |

This will enable you to select which type of modification you want to submit:

<u>Single trial substantial modification:</u> to update information for *only one trial*.

Multi trial substantial modification: to update information for trials that have the same investigational medicinal product (IMP) and the same sponsor. In this case it is possible to submit *a single application covering several trials.* 

| type of<br>application that<br>should be | Lownload + CREATE -                                                           |
|------------------------------------------|-------------------------------------------------------------------------------|
| submitted                                | Single trial substantial modification<br>Multi trial substantial modification |
|                                          | Non-substantial modification                                                  |
| sments                                   | Additional MSC                                                                |

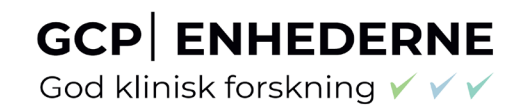

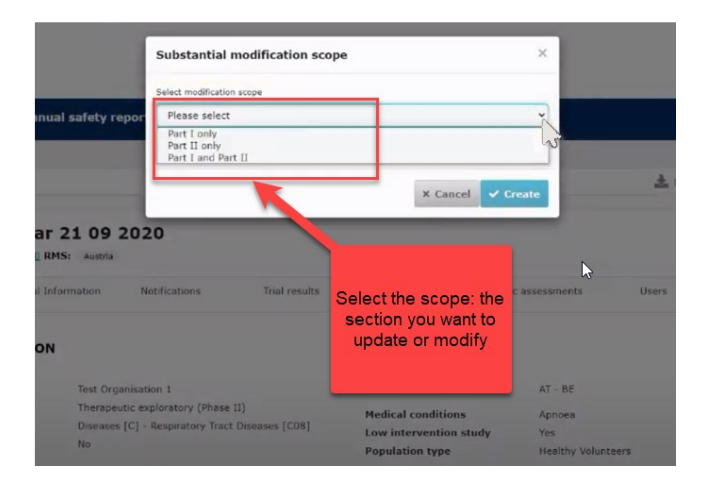

If you click on the **"Single trial substantial modification"** you will be redirected to a window where you need to enter the scope of the substantial modification. Thereby you will define the part which will be modified (Part I and/or II).

In the **"Form" section**, cover letter etc. should be uploaded and you can add details about the substantial modification.

| Clinical trials Notices & al               | erts 🕘 Annual safety reporting RFI User administration                                                                                                    |
|--------------------------------------------|----------------------------------------------------------------------------------------------------|
| Please note that data and                  | documents provided in the EU Database are subject to publication rules (including the protection of personal data and commercially confidential information), as per Regulation (EU) 536/2014, Article E1(4). |
| Trial title Webinar 21 (<br>/ RMS: Austria | In the form section<br>you can upload<br>cover letter and<br>description of the<br>modification and<br>other supporting                                                                                       |
|                                            | Check D Save Cancel Submit                                                                                                    |
| Form                                       | Form details                                                                                                    |
| Part I                                     | Substantial modification details                                                                                                    |
| Part II                                    | Cover letter                                                                                                    |
| Evaluation                                 | C Add document                                                                                                    |
| Timetable                                  | Modification description                                                                                                    |
|                                            | Supporting information                                                                                                    |

If you scroll down, the reason for the substantial modification must be added here.

God klinisk forskning 🗸 🗸 🗸

| MSCs                                         |                                                                                                    |               |                                                                                                    | Add d   |
|----------------------------------------------|----------------------------------------------------------------------------------------------------|---------------|----------------------------------------------------------------------------------------------------|---------|
| Part I<br>Part II<br>Evaluation<br>Timetable | 0_Modification_Description_Details 🛓 🥒 🖡<br>English - Modification Description (for publication) - Syst<br>- Version 1 - 13/09/2020<br>Supporting Information                                                                                                    | tem version 1 | Choose a reason for the<br>substantial modification. If<br>none of the reasons are<br>applicable you can choose<br>"other". |         |
|                                              |                                                                                                    |               |                                                                                                    |         |
|                                              |                                                                                                    |               |                                                                                                    |         |
|                                              | Supporting information documents                                                                                                    |               |                                                                                                    | 🕰 Add d |
|                                              | Supporting information documents Substantial modification reason                                                                                                    |               | Substantial modification scope                                                                                              | Add do  |
|                                              | Supporting information documents Substantial modification reason                                                                                                    |               | Substantial modification scope                                                                                              | Add de  |
|                                              | Supporting information documents Substantial modification reason                                                                                                    |               | Substantial modification scope                                                                                              | Add de  |
|                                              | Supporting information documents Substantial modification reason  I  C and of trial in MS C and of trial in MS C a |               | Substantial modification scope                                                                                              | Add de  |
|                                              | Supporting information documents  Substantial modification reason  Cond of trial in MS Cond of trial in EA Colobal and of trial                                                                                                    |               | Substantial modification scope                                                                                              | Add d   |
|                                              | Supporting information documents Substantial modification reason           I           I           Ind of trial in HS           End of trial in EEA           I clobal and of trial           I clobal and of trial           I clobal and of trial                                                                                                    |               | Substantial modification scope                                                                                              | Add d   |
|                                              | Supporting information documents  Substantial modification reason  I  End of trial in B4S End of trial in B4S Clabal end of trial Anticipated date of summary of results Unspected types (Change in B/R                                                                                                    | _             | Substantial modification scope                                                                                              | Add d   |
|                                              | Supporting information documents  Substantial modification reason  I I I end of trial in MS End of trial in EA Global end of trial Anticipated date of summary of results Unexpected (vent Change in E/R Serious Breach                                                                                                    |               | Substantial modification scope                                                                                              | Add d   |
|                                              | Supporting information documents  Substantial modification reason  I  I Ind of trial in MS Ind of trial in EEA Indebal and of trial Anticipated date of summary of results Unsequected Event Change in E/R Serious Breech Urgent Setey Neasure                                                                                                    |               | Substantial modification scope                                                                                              | Add d   |
|                                              | Supporting information documents  Substantial modification reason  I  Cond of trial in MS Cond of trial in MS Cond of trial Colobel end of trial Colobel end |               | Substantial modification scope                                                                                              | Add d   |

In the "MSCs section" only subject numbers (number of planned trial subject) can be modified.

| Clinical trials Notices & al            | erts 🛑 Annual safety reporting I                       | RFI User administration                  |                                                        |                                      | The button "add<br>member state" is |
|-----------------------------------------|--------------------------------------------------------|------------------------------------------|--------------------------------------------------------|--------------------------------------|-------------------------------------|
| Please note that data an                | d documents provided in the EU Database are subject to | publication rules (including the protect | ion of personal data and commercially confidential inf | ormation), as per Regulation (EU) 5: | inactive as this<br>requires a new  |
| In the MSCs                             |                                                        |                                          |                                                        |                                      | application.                        |
| section only<br>the number of Inar 21 0 | 09 2020 2020-500275-71-00 / Sub                        | stantial modificatior                    | ID: SM-1 Draft New version (                           | draft SM-1 🝵 🕕 View :                | submitted ap lication               |
| subjects can<br>be changed              |                                                        |                                          |                                                        |                                      |                                     |
|                                         |                                                        |                                          | \                                                      | 🗸 Check 🔯                            | Save 🛿 Cance 🗗 Submit               |
|                                         | ₹.                                                     |                                          |                                                        |                                      |                                     |
| Form                                    | Member states concerned                                |                                          |                                                        |                                      |                                     |
| MSCs                                    |                                                        |                                          |                                                        |                                      | + Add member states                 |
| Part I                                  | Member states concerned                                | RMS                                      | First submissions date                                 | Subjects                             | victions                            |
| Part II                                 | Austria                                                | Selected                                 |                                                        | 20 2                                 |                                     |
| Evaluation                              | Relation                                               |                                          |                                                        |                                      |                                     |
| Timetable                               | Deignan                                                |                                          |                                                        | 20                                   |                                     |

In the "Part I or Part II" section you can upload the relevant documents with changes.

| Form       | Trial specific information (Part I)                                                                                                    |              |
|------------|----------------------------------------------------------------------------------------------------|--------------|
| Part I     | Trial details                                                                                                    |              |
| Part II    | Trial identifiers                                                                                                    | >            |
| Evaluation | Trial information                                                                                                    | >            |
| Timetable  | Protocol information                                                                                                    | ~            |
|            | Clinical trial protocol                                                                                                    |              |
|            | Protocol *                                                                                                    | Add document |
|            | English - Protocol (for publication) - System version 1<br>- Version 1 - 11/09/2020                                                                                                    |              |
|            | 0_Protocol SM Part I       Image: Constraint of the second second |              |

# 

God klinisk forskning 🗸 🗸 🗸

When all data and documents have been modified and uploaded, click on "Submit". Then select the parts of the application you want to submit and click on the "confirm" button.

| Clinical trials                                                       | Submit confirmation                                     | ×                 | UAT CT 0 ~                                                        |
|-----------------------------------------------------------------------|---------------------------------------------------------|-------------------|-------------------------------------------------------------------|
| Clinical trials Notices & alerts 📵 Annual safety repor                | Please select the application parts you wish to submit. |                   |                                                                   |
| Please note that data and documents provided in the EU Database as    | Part I Part II Austria Part II Belgium                  | 2                 | el information), as per Regulation (EU) \$38/2014, Article 61(4). |
| Trial title Webinar 21 09 2020 2020-500275-71-00<br>/ RMS: Austria    |                                                         | × Cancel  Confirm | n draft SM-1 = O View submitted application                       |
| Form Trial specific information (Pa<br>MSCs<br>Part I   Trial details | ırt I)                                                  |                   |                                                                   |

In the Summary page you can scroll down and see the status of the substantial modification.

| ▼ Paracetamol                                       | Tablets 500                  | img                       |                                                        |                                                    |                           |             |                  |            |          |
|-----------------------------------------------------|------------------------------|---------------------------|--------------------------------------------------------|----------------------------------------------------|---------------------------|-------------|------------------|------------|----------|
| OVERALL<br>TRIAL STATUS<br>Member State             | Overall Tria                 | Status                    | First decision date                                    | Start of tr                                        | rial End of t             | rial        | Recruitme        | nt start d | ate      |
| AT                                                  | Authorised                   | 0                         | 11/09/2020                                             | It is shown<br>the subs                            | whether                   |             |                  |            |          |
| BE                                                  | Authorised                   | 0                         | 11/09/2020                                             | modificati                                         | on has                    |             | It is no         | -          | to view  |
| •                                                   |                              |                           |                                                        | been auth<br>and by v                              | orised<br>which           |             | additio          | nal info   | ormation |
| APPLICATION AND                                     | NON-SUB                      | STANTIAL MO<br>Parts      |                                                        | been auth<br>and by v<br>member<br>Submission date | orised<br>which<br>states | Reason      | additio          | nal info   | ormation |
| APPLICATION AND<br>Type<br>Substantial modification | NON-SUB<br>ID<br><u>SM-1</u> | Parts<br>Part I<br>Part I | DIFICATION<br>MSCs<br>AT(Authorised)<br>BE(Authorised) | been auth<br>and by v<br>member<br>Submission date | Decision date             | Reason<br>+ | additio<br>scope |            | + INFO   |

#### 6 Summary of Results and Summary for Layperson

The sponsor shall submit a summary of the results of the Clinical Trial. The deadline for uploading the results in CTIS is 1 year after end of trial.

The content of the summary of results is set out in <u>Annex IV of the regulation</u>. It shall be accompanied by a summary written in a manner that is understandable to laypersons. The content of lay person summary of results is described in <u>Annex V of Regulation</u>.

To submit the summary of results go to Clinical Trial page and search for the clinical trial by entering the "EU CT number" or use advanced search.

| Clinical trials Notices & alerts 🔞 Ann | ual safety reporting RFI | User administration   |
|----------------------------------------|--------------------------|-----------------------|
| Clinical Trials                        |                          | -                     |
| Q Enter EU CT number or Lee            |                          | MARCH.                |
| Trial Advanced Search •                | Er                       | nter the CT number or |
| Application Advanced Search +          | u                        | se advanced search    |

Select the trial from the results page and click on the 'Confirm' button.

| EU CT<br>number       | Trial title | Lead<br>sponsor | Product      | Member states<br>concerned       | Submission<br>date | Decision<br>date |
|-----------------------|-------------|-----------------|--------------|----------------------------------|--------------------|------------------|
| 2021-500030-<br>26-00 | Trial test  | Test org        | Test product | DE(Authorised)<br>GR(Authorised) | 03/03/2021         | 04/03/202        |
| 1-1 of 1              | Select      | the             | < <b>1</b> > |                                  |                    |                  |
|                       | trial       |                 |              |                                  | × Cancel           | ✓ Confirm        |

When the trial is selected a window will show where the "summary of results" and "layperson summary of results" can be uploaded.

| I results Corrective measures Ad Hoc assessments Users |
|--------------------------------------------------------|
|                                                        |
| + New                                                  |
|                                                        |

Select the "Add document". Then "Save" and "Submit".

God klinisk forskning 🗸 🗸 🗸

| mmary of results                                                                          |                                          | ×            | Lay person summary of results | 3                      |
|-------------------------------------------------------------------------------------------|------------------------------------------|--------------|-------------------------------|------------------------|
| Title 1:                                                                                  | Version type -<br>Intermediate           |              | Title *i                      | Version Type:<br>Final |
| Intermediate data analysis data "i                                                        |                                          |              | Related document(x) *:        |                        |
| 14/07/2021<br>Related document(s) *1                                                      | 8                                        |              |                               |                        |
|                                                                                           |                                          | Add document |                               | CLOSE E SAVE           |
| Brigish - Summary of results A<br>Brigish - Summary of result<br>- Version 1 - 13/07/2021 | s (for publication) - System version 1.4 | 10           |                               | t                      |

#### 7 Changes log

Version 1.0

Version 1.2 Links corrected.

Version 1.3 Updated according to comments from users.

Version 1.4 Updated with new experiences from authorities and users and links corrected.

Version 1.5 Updated with information of resubmission and other small corrections.

Version 2.0 Updated section on how to respond to RFI, removal of section on how to create an EMA account, roles and responsibilities and ASR.

Version 2.1 Updated with information of sponsor, third party and site registration directly in CTIS, updated list of documents and templates and new links.

Version 2.2 Updated according to comments from users and how to find and download Report for evaluation decision in CTIS and in public space. Location number is updated for the GCP-unit in Aalborg and Aarhus.

Version 2.3 Added comment from Trial Nation regarding the first mentioned investigator in CTIS will be named "coordinating investigator" in the database Danish National Trial Overview (Nationalt Forsøgsoverblik).

Version 2.4 Further explanation about log in to CTIS